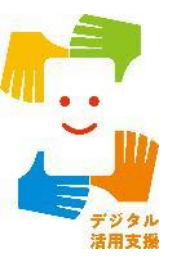

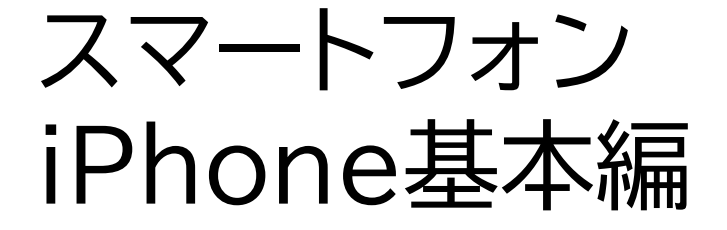

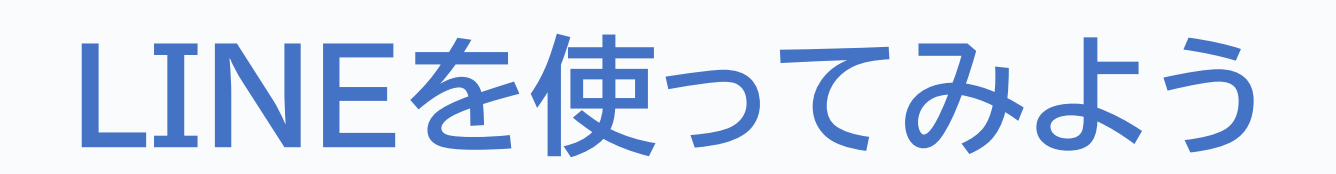

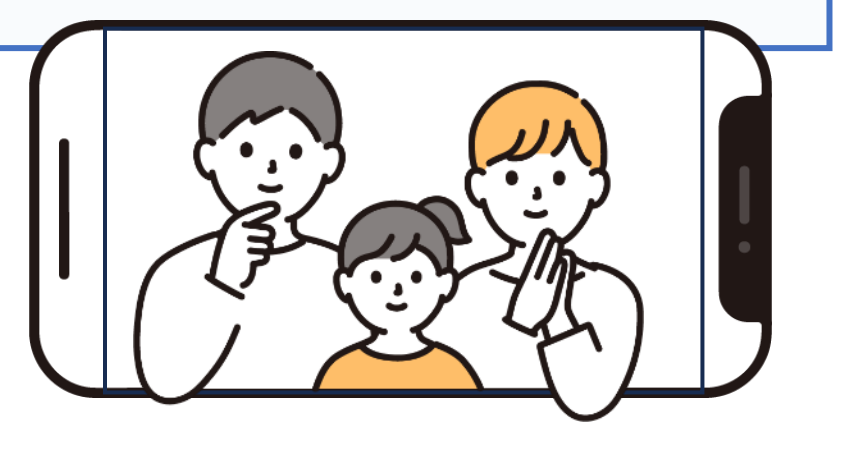

令和7年4月

## 1. LINEの使い方

目次

| 1-A   | LINEとはP2               |
|-------|------------------------|
| 1-B   | LINEのインストールP3          |
| 1-C   | LINEのレイアウトP6           |
| 1-D   | 友だち追加についてP7            |
| 1-E   | QRコードを使った友だちの追加P8      |
| 1 - F | 友だち追加後の操作方法(相手の端末)P15  |
| 1-G   | リストから友だちのホーム画面を開くP17   |
| 1-H   | 友だちのホーム画面の操作方法P19      |
| 1 - I | Siriを利用したトークの開始のしかたP22 |
| 1 - J | Siriを利用したLINE通話のしかたP24 |
| 1-K   | Siriを利用したトークの確認のしかたP25 |
| 1 - L | トークの確認方法P26            |
| 1-M   | トークルームでのメッセージのやりとりP31  |
| 1-N   | スタンプについてP33            |

# 目次

## 付録 LINEの初期設定について

| LINEへの携帯電話の認証                                    | ·····P35 |
|--------------------------------------------------|----------|
| アカウントの新規登録・・・・・・・・・・・・・・・・・・・・・・・・・・・・・・・・・・・・   | ·····P39 |
| 友だちの追加設定・年齢確認・・・・・・・・・・・・・・・・・・・・・・・・・・・・・・・・・・・ | ·····P41 |
| 情報利用に関するお願い                                      | ·····P43 |

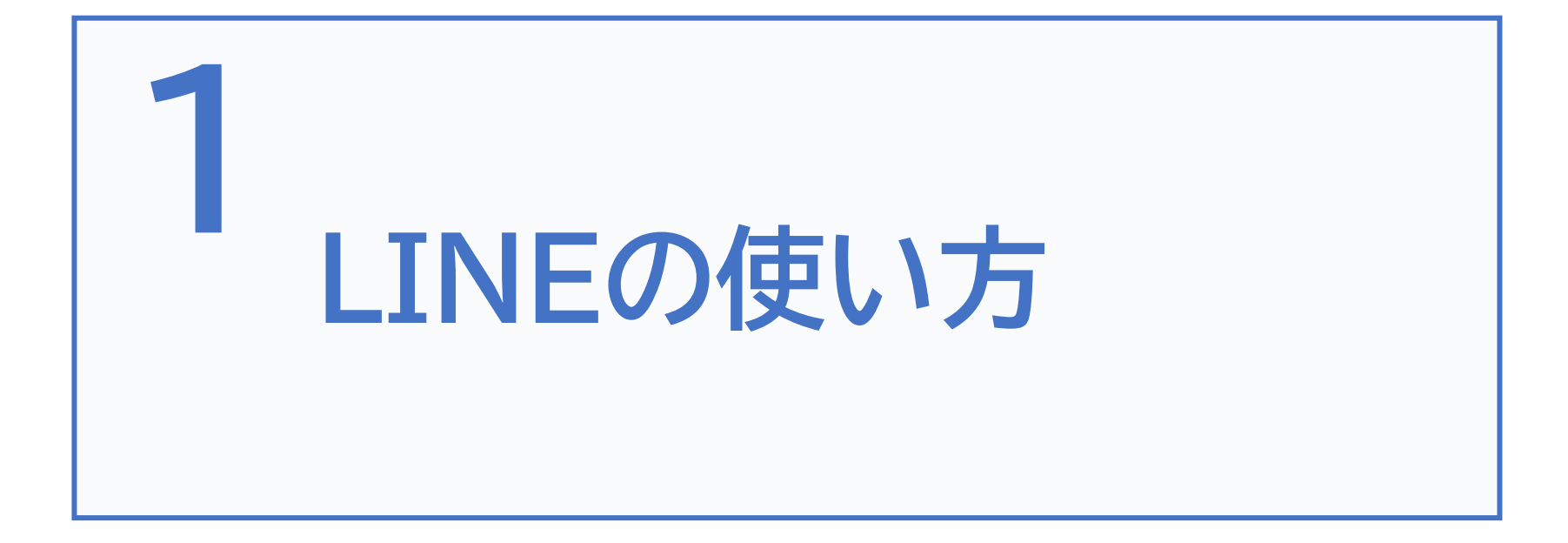

## LINEってどんなアプリ?

LINEとはSNSのひとつで、メッセージ送信や通話ができるコミュニ ケーションアプリです。メールのように件名を入れる必要はなく、実際に 話をしているかのように、短い文章で気軽にメッセージのやりとりを できるのが特徴です。

音声通話やビデオ通話も可能で、インターネット環境があれば無料で 使うことができます。また、個人間のやりとりだけでなく、複数人でも メッセージ送信や音声通話・ビデオ通話を行うことが可能です。

日本でも多くの人がLINEを利用しており、主要な連絡方法の一つと なっています。ただ、個人情報に関わる問題もあるため、機密情報など はLINEで送らないようにしましょう。

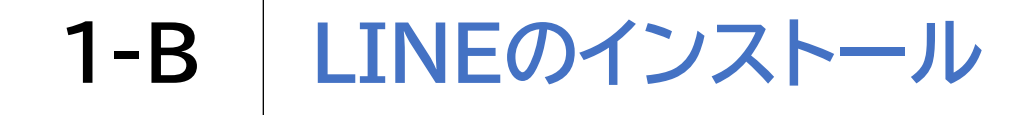

# LINEをインストールします 1 ホーム画面でApp Store 入 をダブルタップします

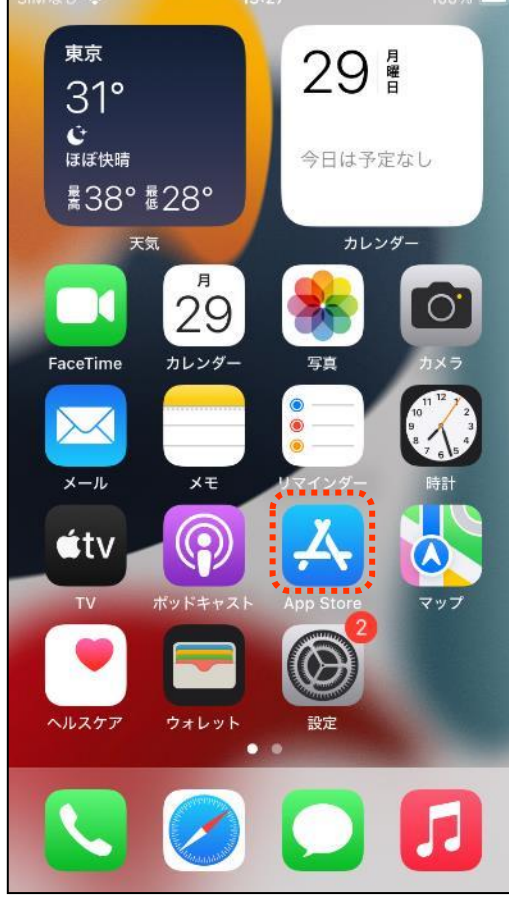

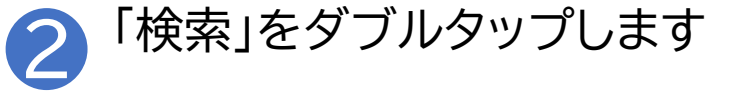

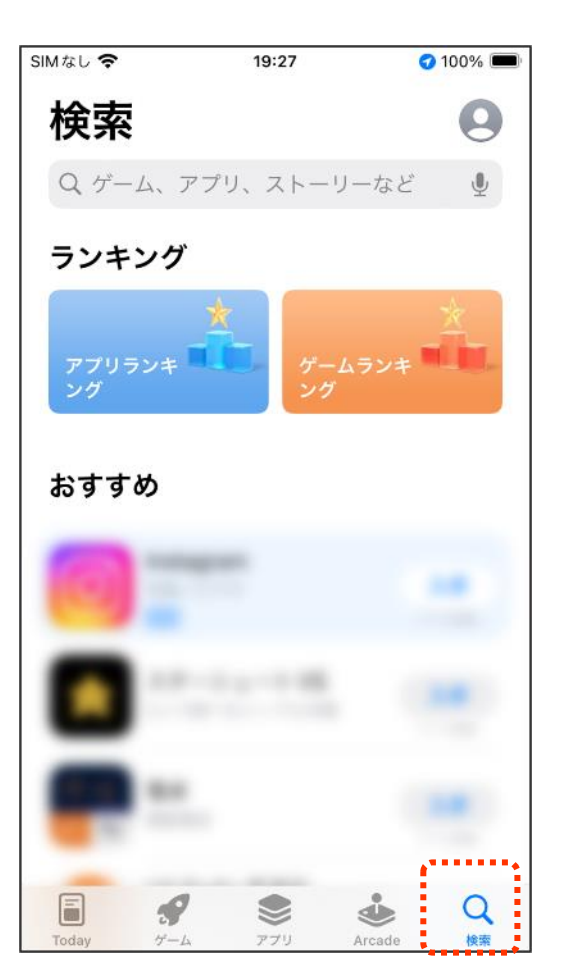

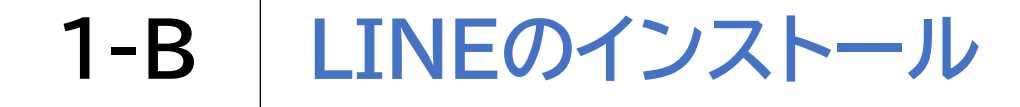

## LINEをインストールします

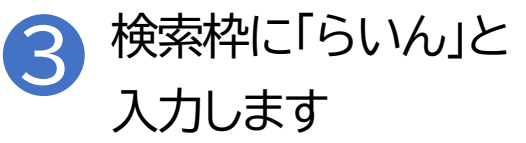

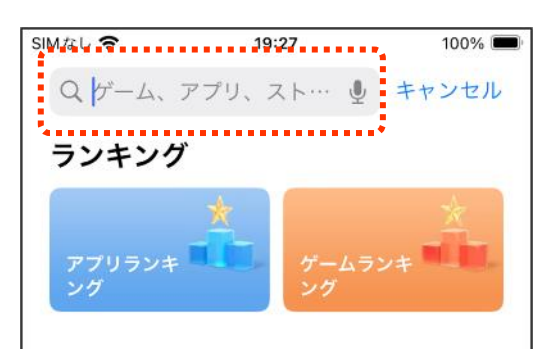

. . (

※カタカナや

アルファベッ

トでも検索で

音声入力を

使うこともで

きます

きます

おすすめ

| -             | _        |   |      |                          |
|---------------|----------|---|------|--------------------------|
|               |          |   | L.   |                          |
| $\rightarrow$ | <i>Б</i> | か | 5    | $\langle \times \rangle$ |
| 5             | た        | な | は    | 空白                       |
| ABC           | ま        | や | 6    | 栓壶                       |
| ⊕ ⊉           | ^^       | þ | 、。?! | 196 910                  |

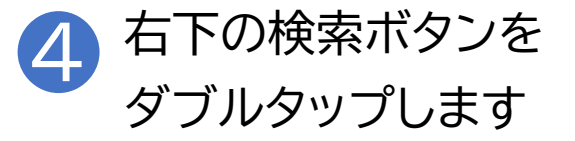

| SIMなし 🗢 | SIMなし 🗢 19:27 100% 📼 |          |      |      |  |  |  |  |  |
|---------|----------------------|----------|------|------|--|--|--|--|--|
| 9 56    | 1h                   |          | ⊗ +t | ·ンセル |  |  |  |  |  |
|         |                      |          |      |      |  |  |  |  |  |
| Q 71    | Q ラインカメラ             |          |      |      |  |  |  |  |  |
| Q GIN   | h                    |          |      |      |  |  |  |  |  |
| Q GIN   | んまんが                 |          |      |      |  |  |  |  |  |
| Q GN    | んわーくす                |          |      |      |  |  |  |  |  |
| Q GN    | んみゅーじっ               | > <      |      |      |  |  |  |  |  |
| Q GIN   | んぽいんとく               | デーム      |      |      |  |  |  |  |  |
| Q GN    | んすたんぷる               | カーかー     |      |      |  |  |  |  |  |
| Q GN    | んぺい                  |          |      |      |  |  |  |  |  |
|         |                      |          |      |      |  |  |  |  |  |
|         | *                    | <b>b</b> | *    |      |  |  |  |  |  |
|         |                      | <u></u>  |      |      |  |  |  |  |  |
| うたなは 空日 |                      |          |      |      |  |  |  |  |  |
| ABC     | ŧ                    | や        | 5    |      |  |  |  |  |  |
|         |                      |          |      | 検索   |  |  |  |  |  |
| ⊕ ⊉     | <u>^^</u>            | わ        | 、。?! |      |  |  |  |  |  |

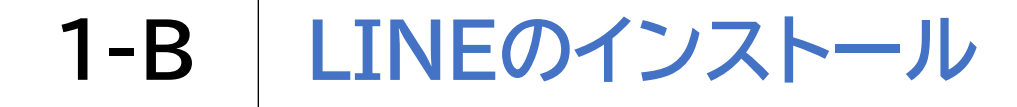

## LINEをインストールします 5 「入手」をダブルタップ します

| SIMなし 🗢  | 19:27            | 100% 📼         |
|----------|------------------|----------------|
| Q SUL    | G                | キャンセル          |
|          | E<br>シャルネットワーキング | 入手<br>App 内課金  |
| ★★★☆☆43万 | LINE Corpo       | 2位 ソーシャル…      |
| 気軽にメッセージ | 気持ちまで伝わる<br>スタンプ | スマホの<br>おサイフ機能 |
|          |                  |                |
| Today -  | × 774            | Cade 校策        |

•••

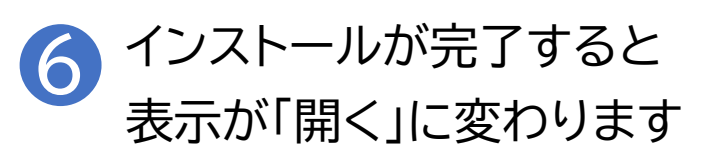

| SIMなし 🗢 | 19:28        | 100% 🔳 |
|---------|--------------|--------|
| Q SUL   | 0            | キャンセル  |
|         | マルネットワーキング   | 開<     |
|         | SHAPE CORPO. |        |
|         |              | ¢      |

1-C LINEのレイアウト

## LINEアプリのレイアウトです

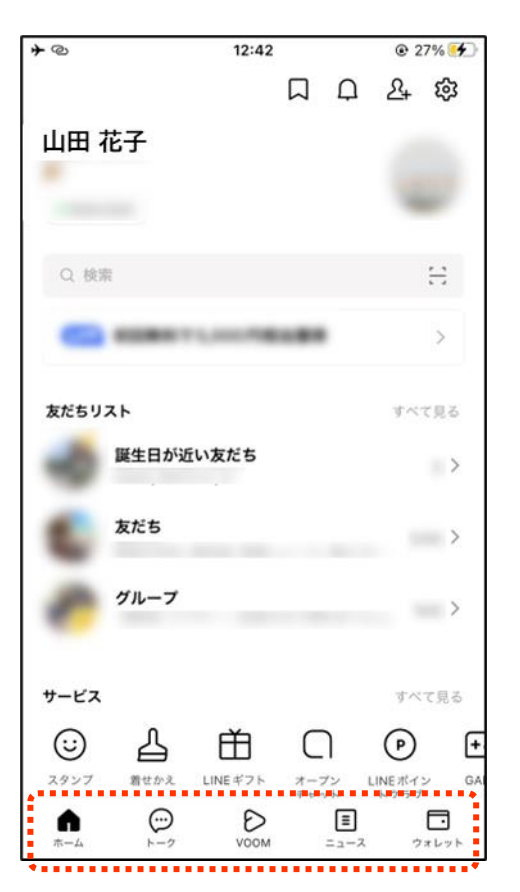

画面下部にタブメニューと呼ばれる場所があり、5つのボタンが横に 並んでいます。ボタンを選んでダブルタップすると、それぞれ対応し た画面に切り替わります。初期設定では左から、ホーム、トーク、 VOOM(ブーム)、ニュース、ウォレットとボタンが配置されています。

LINEでは項目間は左右のスワイプで移動することができますが、 タブメニューから開いた画面は項目数がとても多いので、スワイプだ けで移動すると時間がかかる場合があります。

画面の上部(スピーカーの下)を触り、その場所から右スワイプで進ん でいく方が早く移動できる時もあります。2本指上フリックで最初の 項目から全文読み上げ等を使用することで画面の上部から操作する ことも可能です。色々な操作方法があるので試してみてください。 友だちとは

LINEではトーク(メッセージのこと)を送ることができる人のことを 「友だち」と呼びます。 連絡先を本体に登録していてもLINE上で友だち追加を していない相手に対してはトークを送ることができません。 企業が広告目的で作成している公式アカウントも 友だちになることができます。 【友だち追加の方法】 友だち追加にはいくつか方法がありますが、追加したい相手が

近くにいる場合はQRコードを使った方法が一番簡単です。

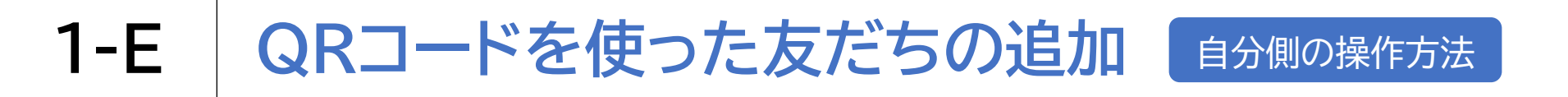

#### QRコードを使って友だちの追加をしましょう

LINEを起動し、画面左下の ホームをダブルタップします

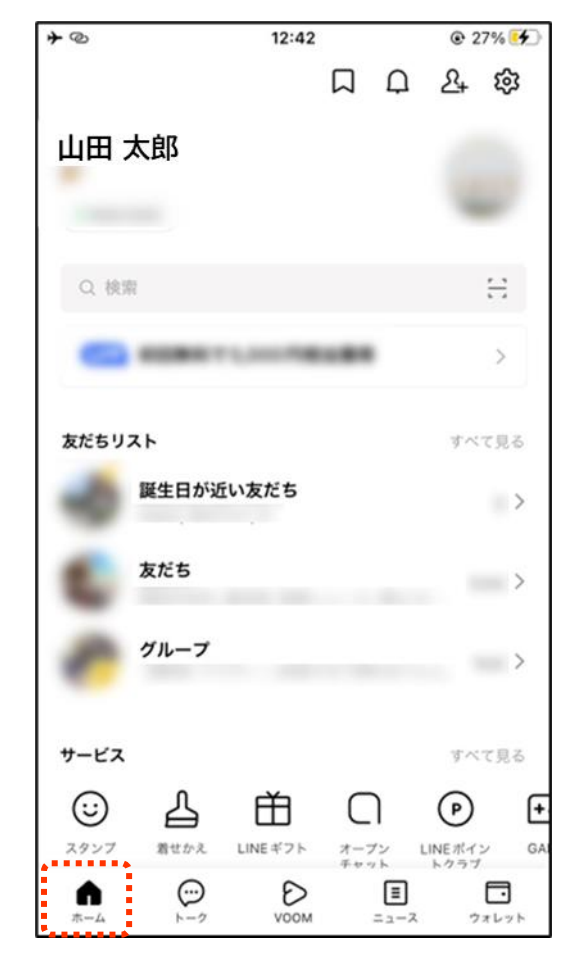

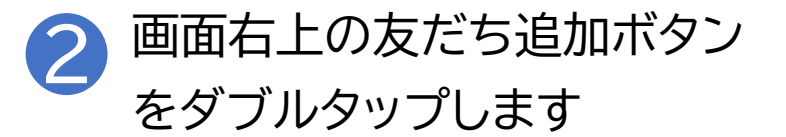

| <b>≁</b> @ |       | 12:42 |              |     | @ 27%         | 4  |
|------------|-------|-------|--------------|-----|---------------|----|
|            |       |       |              | D,  | <u>8</u> + 89 | 3  |
| 山田フ        | 大郎    |       |              |     |               |    |
| -          |       |       |              |     |               |    |
| Q 検索       | 1     |       |              |     | Ξ             |    |
|            |       | 1,000 |              |     | >             |    |
| 友だちリン      | **    |       |              |     | すべて見          | õ  |
| -0         | 誕生日が近 | い友だち  |              |     |               | >  |
| •          | 友だち   |       |              |     |               | >  |
| •          | グループ  |       |              |     |               | >  |
| サービス       |       |       |              |     | すべて見          | 20 |
| $\odot$    | 占     | Ť.    | C            | ) ( | P             | Đ  |
| ۸          | €-2   | D     | 4-7<br>7 8 9 |     | 797           | -  |

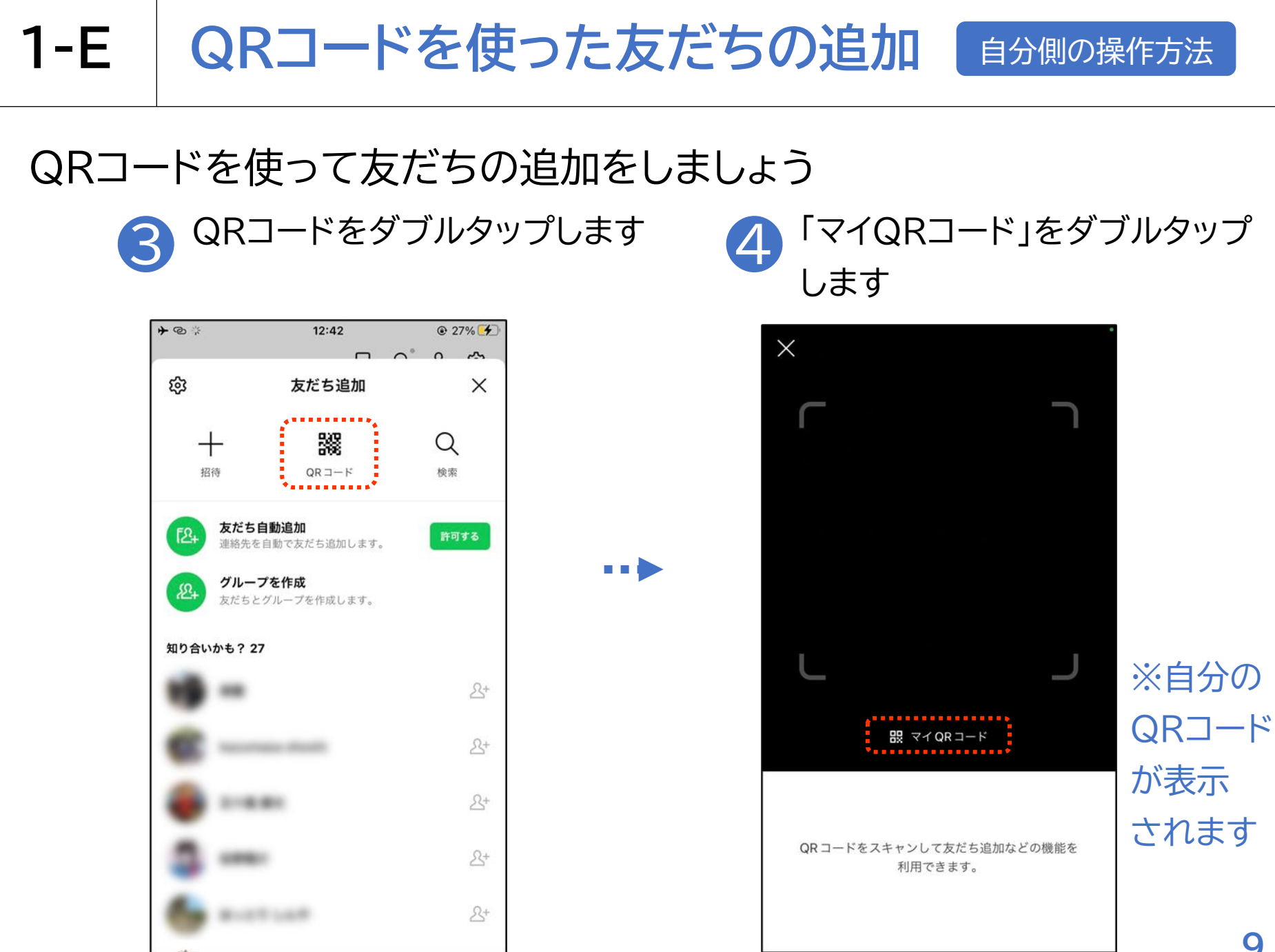

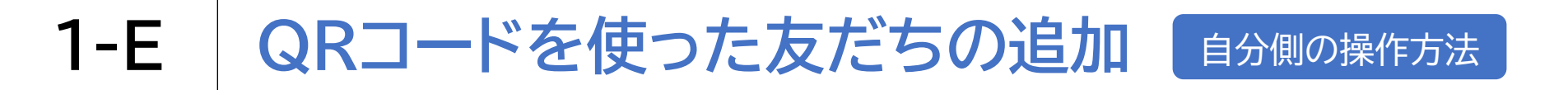

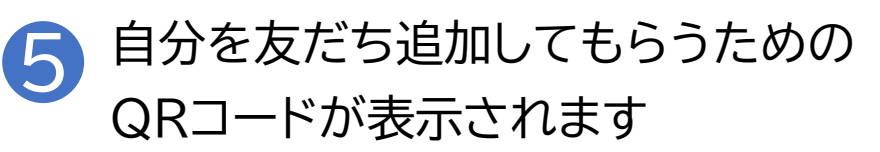

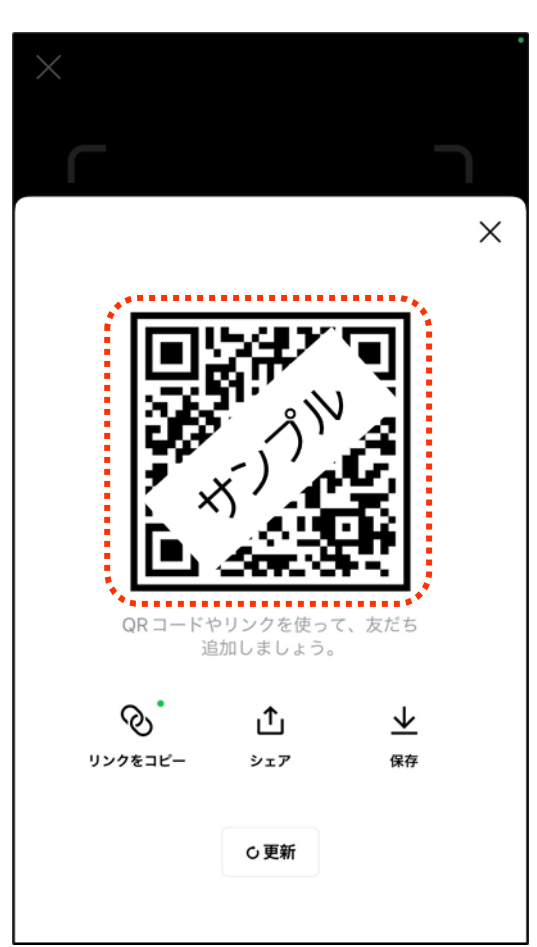

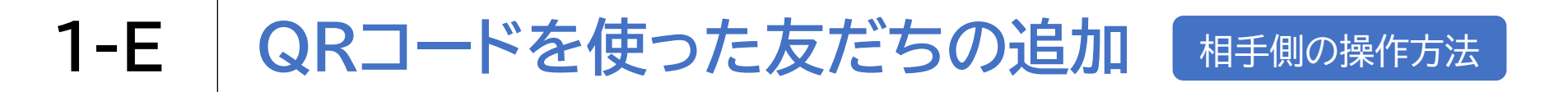

LINEを起動し、画面左下の 画面右上の友だち追加ボタン ホームをダブルタップします をダブルタップします @ 27% 4 +0 12:42 @ 27% 5 +0 12:42 口 & 尊 Δ 24 63 佐藤 一郎 佐藤一郎 -8 Q 検索 Q 検索 > 5 友だちリスト すべて見る 友だちリスト すべて見る 誕生日が近い友だち 誕生日が近い友だち > > 友だち 友だち > > グループ グループ > > サービス サービス すべて見る すべて見る 凸  $\odot$ 占 Ĥ P  $\odot$ Ĥ F (P) + スタンプ 着せかえ LINEギフト オープン LINEポイン GA スタンプ 着せかえ LINEギフト オープン LINEポイン The oak トカラブ Erryh トカラブ  $\odot$  $\odot$ D Ξ Ð A n ホーム トーク VOOM ニュース ウォレット ホーム トーク VOOM ニュース ウォレット

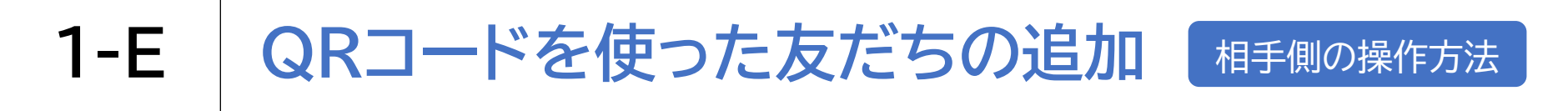

3 QRコードをダブルタップします

| <b>≁</b> @ ‡ | 12:42                              | @ 27               | 7% 🛃           |
|--------------|------------------------------------|--------------------|----------------|
|              |                                    | 0                  | ~              |
| ŝ            | 友だち追加                              |                    | ×              |
|              |                                    | Q<br><sub>検索</sub> |                |
| F2+          | <b>友だち自動追加</b><br>連絡先を自動で友だち追加します。 | 許可                 | する             |
| £2+          | <b>グループを作成</b><br>友だちとグループを作成します。  |                    |                |
| 知り合い         | かも? 27                             |                    |                |
|              | -                                  |                    | <u>&amp;</u> + |
| c            | Assertance all well.               |                    | <u>8</u> +     |
| ٠            | 1.881                              |                    | <u>8</u> +     |
| ٥            |                                    |                    | <u>8</u> +     |
| 6            | 8-17-14                            |                    | <u>&amp;</u> + |

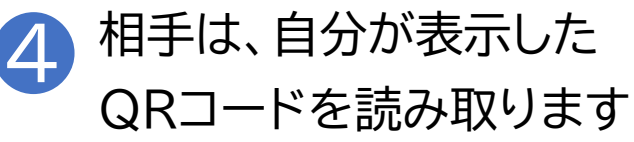

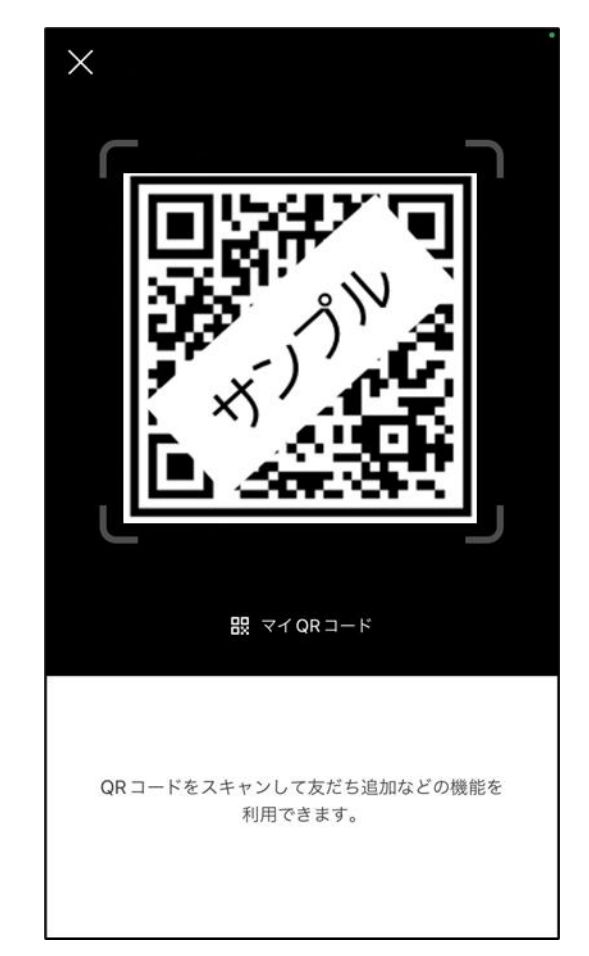

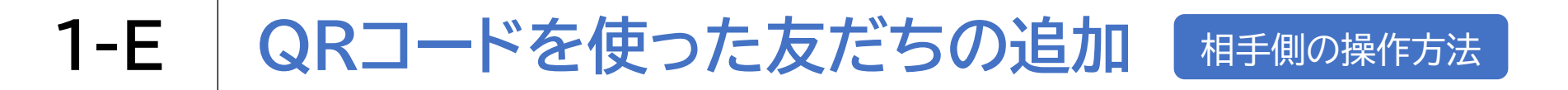

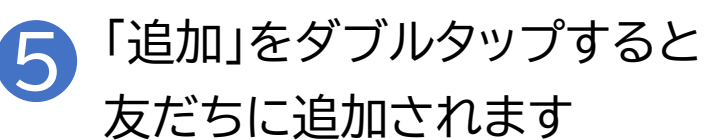

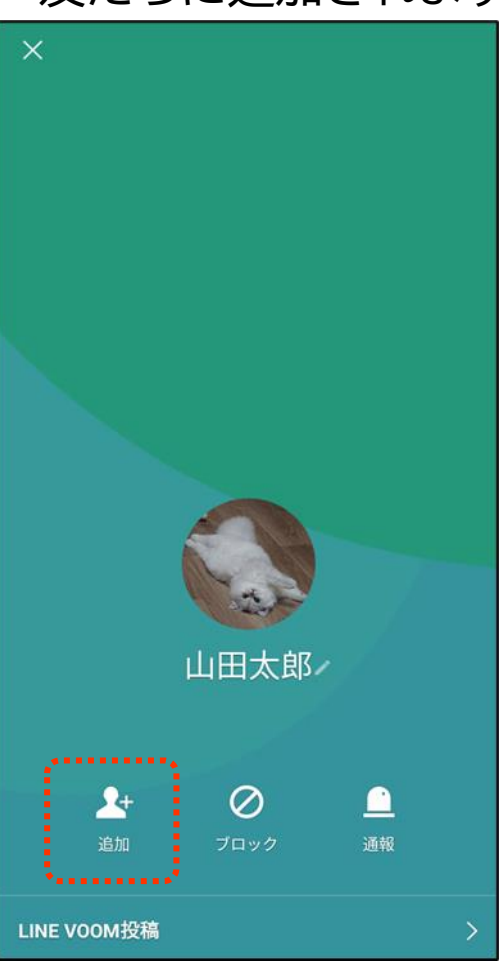

# 1-E QRコードを使った友だちの追加

QRコードを使って友だちの追加をしましょう

# p8~13と同じ流れで相手にQRコードを表示してもらい、自分 がそのQRコードを読み込むことで、自分の友だちリストに相手 を登録することができます。

「知り合いかも?」リストに先ほ

どの相手が追加されています

1-F 友だち追加後の操作方法(相手の端末)

### 相手が承認後の登録方法

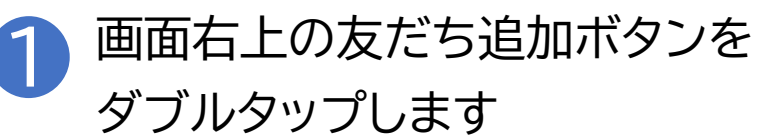

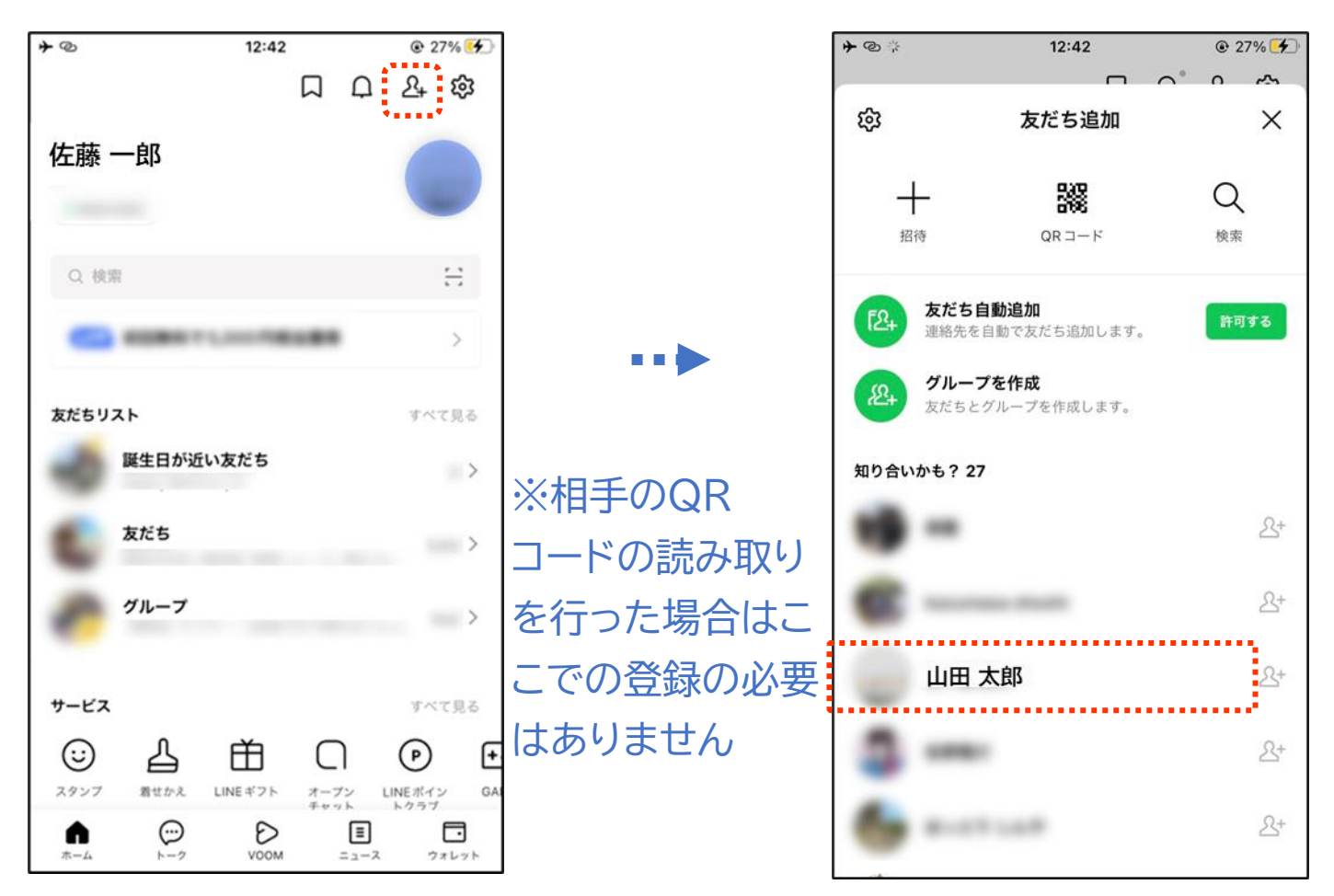

2

# 1-F 友だち追加後の操作方法(相手の端末)

### 相手が承認後の登録方法

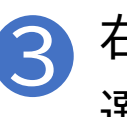

右スワイプで相手の名前を 選択します

|     | <b>≁</b> @‡   | 12:42                             |                       |
|-----|---------------|-----------------------------------|-----------------------|
|     |               | Γ                                 | $^{\circ}$ $^{\circ}$ |
|     | ŝ             | 友だち追加                             | ×                     |
|     |               |                                   |                       |
|     | +             | 28                                | Q                     |
|     | 招待            | QR I - K                          | 検索                    |
|     | - +           | 1*1                               |                       |
|     | [24] 湿        | <b>725日動追加</b><br>絡先を自動で友だち追加します。 | 許可する                  |
|     | SQ. 7         | ループを作成                            |                       |
|     | <b>左</b> 十 友: | だちとグループを作成します。                    |                       |
|     | 知り合いかも        | ? 27                              |                       |
| 122 |               |                                   | R+                    |
| K-1 |               |                                   |                       |
|     | e -           |                                   | <u></u> +             |
| 8   |               |                                   |                       |
|     | Ц             | 旧太郎                               | 2+                    |
|     |               |                                   |                       |
|     |               | -                                 | 2+                    |
|     |               |                                   |                       |
|     | · · ·         | 1000                              | 2+                    |
|     |               |                                   |                       |

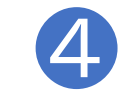

10

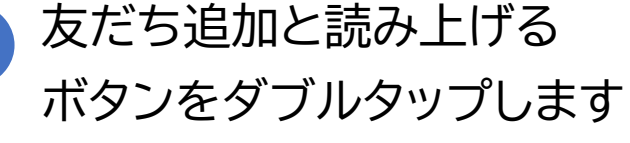

40.40

@ 270/ K

| 7 10 1               | 12·42                          | ° 0 ~              |             |
|----------------------|--------------------------------|--------------------|-------------|
| ŵ                    | 友だち追加                          | ×                  |             |
| - <b>┼</b><br>招待     | QR ⊐- F                        | Q<br><sub>検索</sub> |             |
| [24] 友だ<br>連絡分       | <b>ち自動追加</b><br>先を自動で友だち追加します。 | 許可する               | ※相手の名       |
| グル<br>友だ?<br>知り合いかも? | ープを作成<br>ちとグループを作成します。<br>27   |                    | 前が自分の       |
|                      |                                | <u>\$</u> +        | に追加され<br>ます |
| €-                   |                                | <u>گ</u> +         |             |
| Lee Це               | 日太郎                            | 오+                 |             |
| ۵-                   |                                | <u>گ</u> +         |             |
| 6-                   | 11.148                         | <u>&amp;</u> +     | 16          |

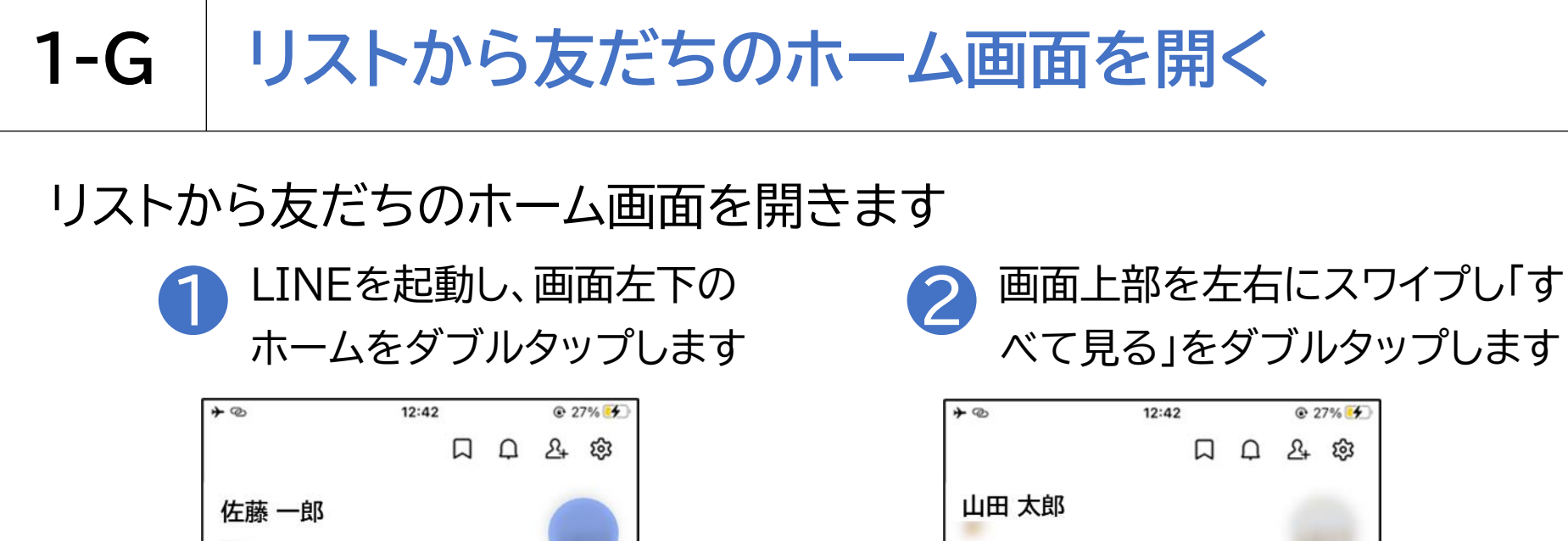

8

5

すべて見る

>

>

>

すべて見る

ウォレット

F

GA

P

LINEポイン

トカラブ

Q 検索

友だちリスト

サービス

 $\odot$ 

スタンプ

n

ホーム

誕生日が近い友だち

友だち

グループ

占

着せかえ

 $\odot$ 

h-7

Ĥ

LINEギフト

Ð

VOOM

オープン

Thereb

ニュース

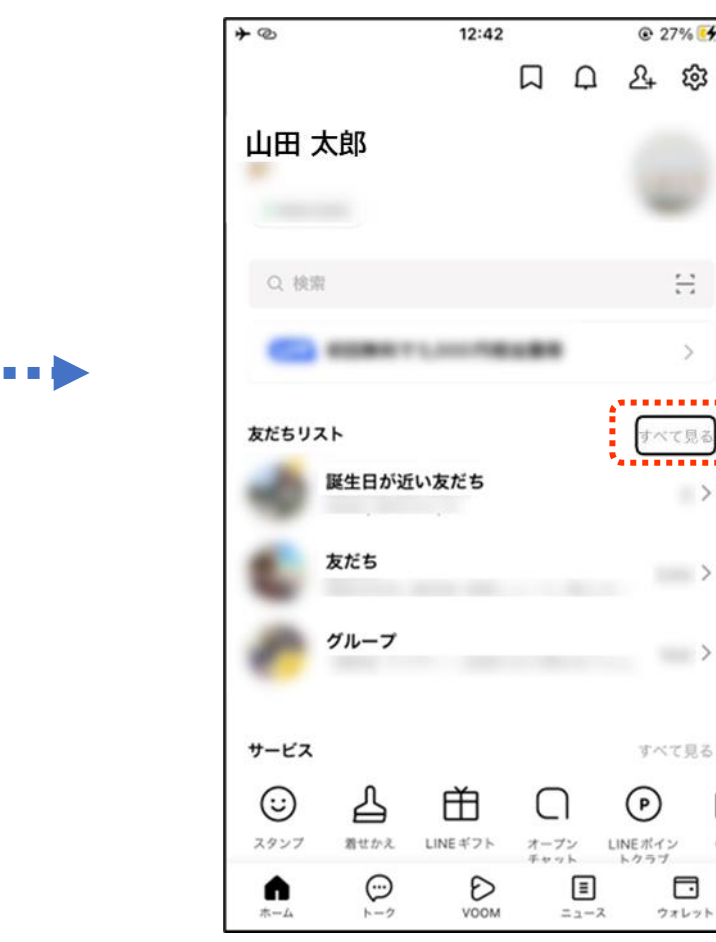

Ξ

べて見る

>

>

>

+

GI

ウォレット

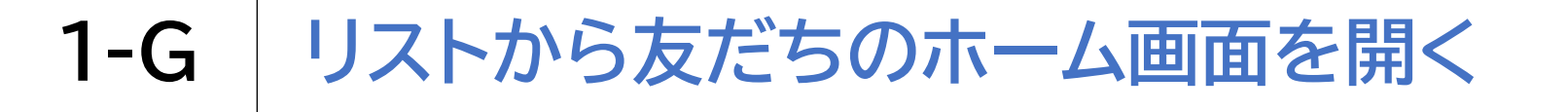

#### リストから友だちのホーム画面を開きます

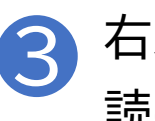

右スワイプで任意の友だちの名前を 4 読む箇所を探し、ダブルタップします

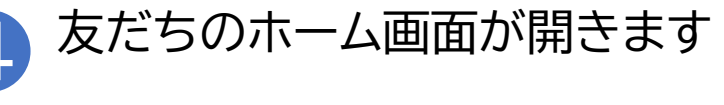

| <b>*</b> @ |     |     | 12:51 |                     | 32%           |
|------------|-----|-----|-------|---------------------|---------------|
| <          |     | 友な  | ビちリスト |                     |               |
| Q 核        | 京索  |     |       |                     |               |
| お気に        | 入り  | 友だち | グループ  | 公式ア                 | カウント          |
| 友だち        | 600 |     |       | Ŧ                   | 「フォルト マ       |
| ٠          |     |     |       |                     |               |
|            | -   |     |       |                     |               |
|            |     |     | ••••• |                     |               |
|            |     |     |       |                     |               |
|            | -   |     |       |                     |               |
| 6          | -   |     |       |                     |               |
| 0          | -   |     |       |                     |               |
| -          |     |     |       |                     |               |
| <b>1</b>   |     |     | VOOM  | <b>≣</b><br>= _ − ス | <b>フ</b> ォレット |

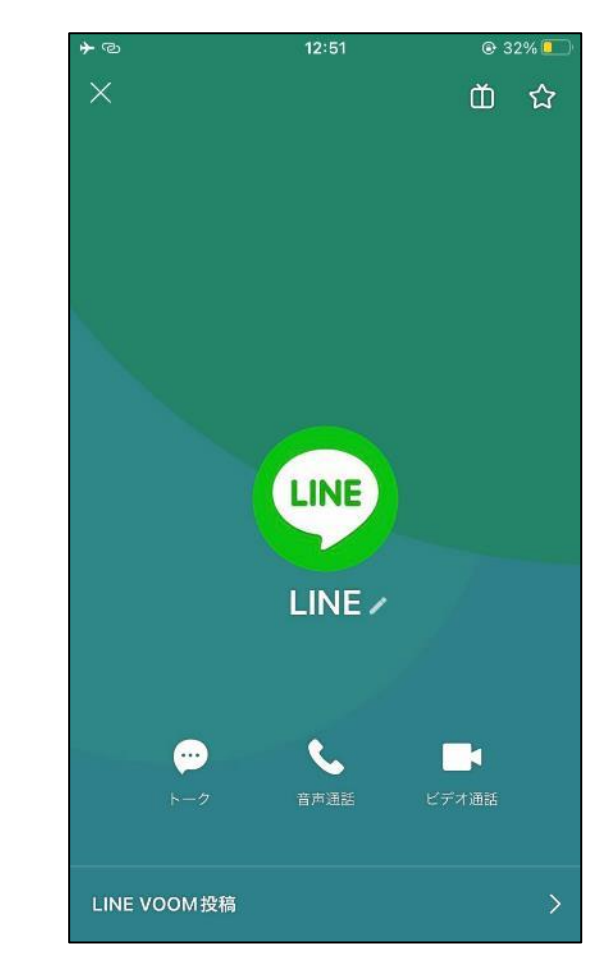

# 1-H 友だちのホーム画面の操作方法

## 友だちのホーム画面の説明です

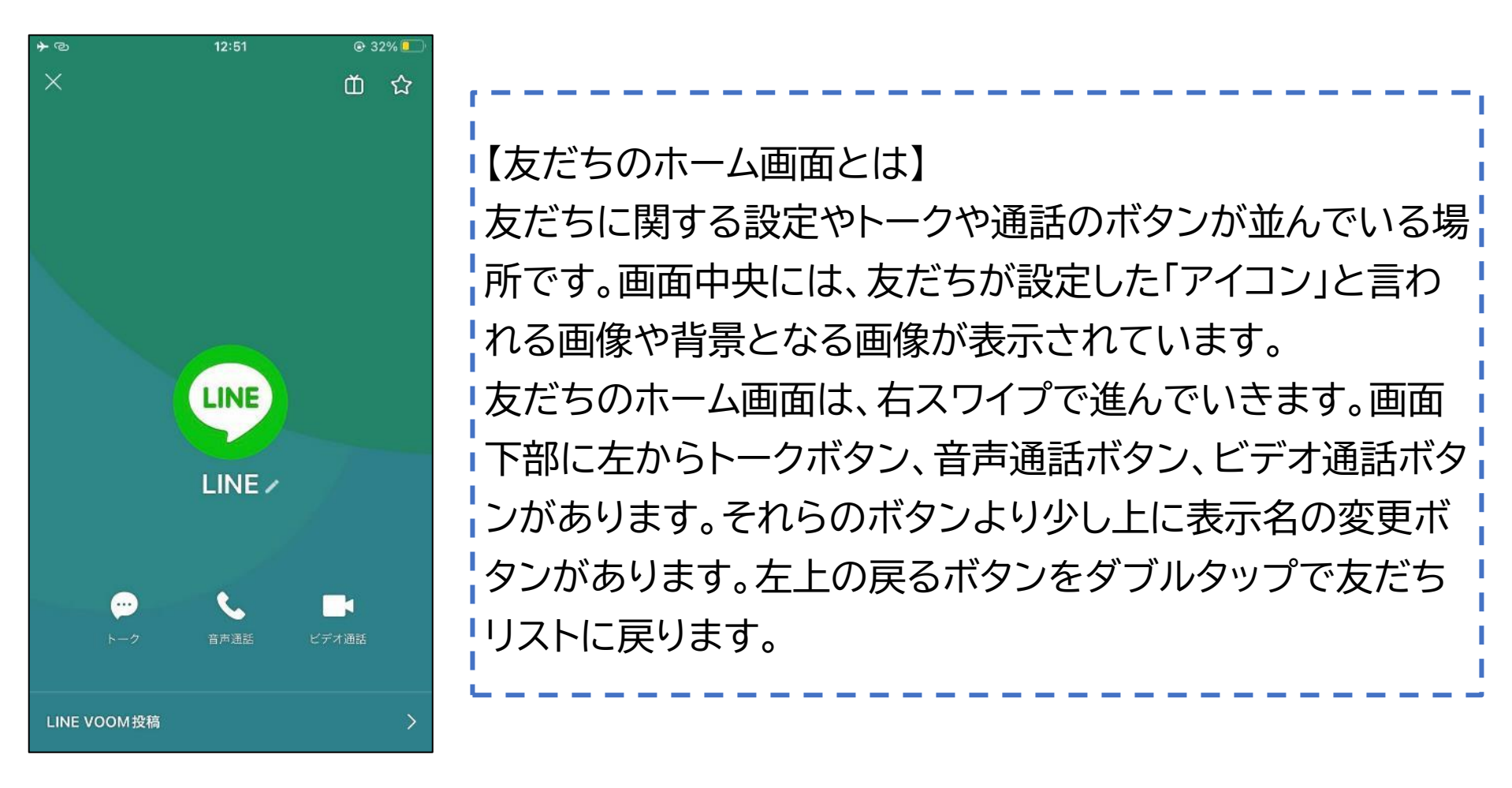

1-H

友だちのホーム画面の操作方法

## ホーム画面の操作方法です

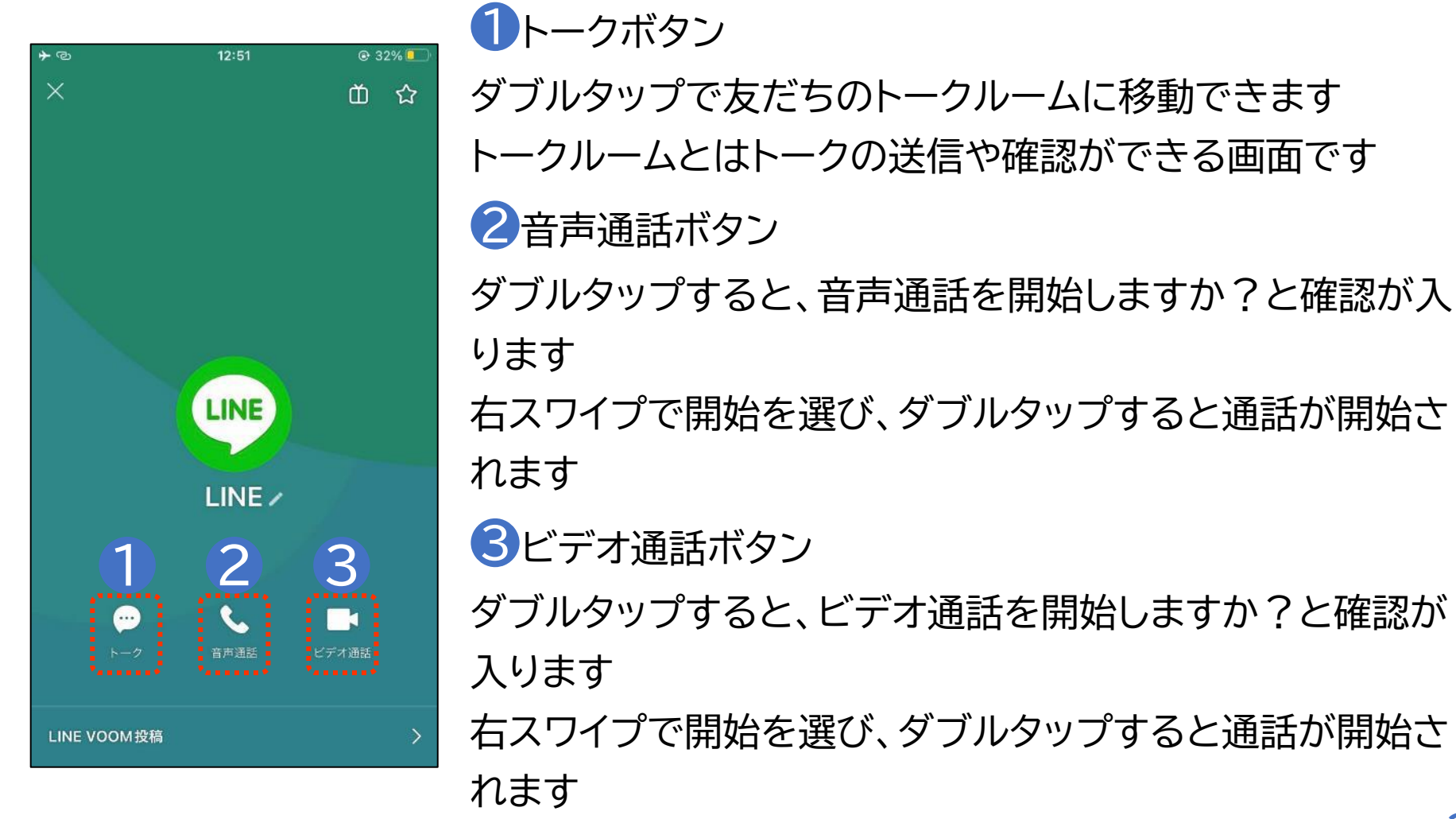

1-H 友だちのホーム画面の操作方法

ホーム画面の操作方法です

④ 表示名を変更ボタン 友だちの表示名を任意の名前に変更できます ボタンをダブルタップし任意の名前を入力後、保存をダブルタップします

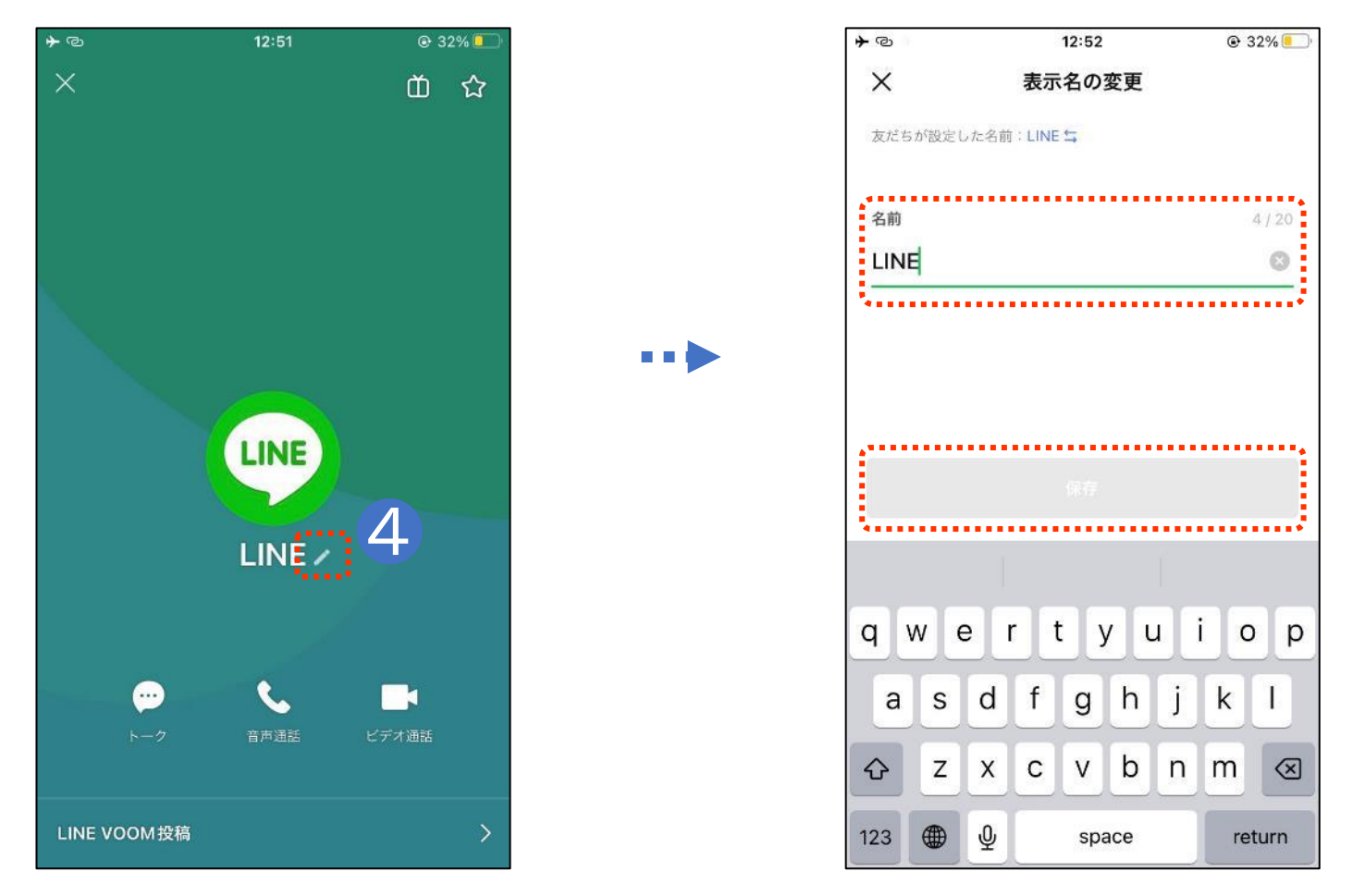

# 1-I Siriを利用したトークの開始のしかた

## トークはSiriを利用し音声でも送ることができます

- ① Siriを起動し、「〇〇さんにLINEでメッセージを送って」と声をかけます ※ポポンと鳴ってから話しかけましょう
- 2「内容はどうしますか?」と聞かれるので送りたい内容をSiriに伝えます ※この時、間が開いてしまったりすると途中で送信確認に入ってしまうので、事前に送る内容を考えておきましょう
- 3 Siriから「〇〇さんへのメッセージは次の通りです」と聞こえた後、入力した内容が読み上げられます
- ↓
  「送信してよろしいですか?」と聞かれるので
  「はい」と答えます

※送らない場合は「キャンセル」と答えます

# 1-I Siriを利用したトークの開始のしかた

## Siriを利用しトークを送る際の注意点

- ①「<u>OOICLINEでメッセージを送って</u>」と正確に伝えましょう 例えば「OOICLINEして」などと曖昧に伝えないようにします ※うまくいく可能性もありますが、LINEの通話になってしまったり、 反応しなかったりする場合があります
- 2 LINEで登録されている名前を使いましょう
  - 「〇〇さんに」の〇〇部分は、LINE上で友だち登録されている名前でな いと認識されません

※少しでも登録名が違うと認識されない場合があるので注意しましょう LINEの登録名は連絡先アプリの登録名とは違う場合があるので、必ず LINEアプリ上の名前の確認しましょう

LINEの名前は友だちリストやトークルームで確認できます

どうしても認識されない場合は友だちの名前を変更してみましょう

# 1-J Siriを利用したLINE通話のしかた

## LINE通話はSiriを利用し音声でもかけることができます

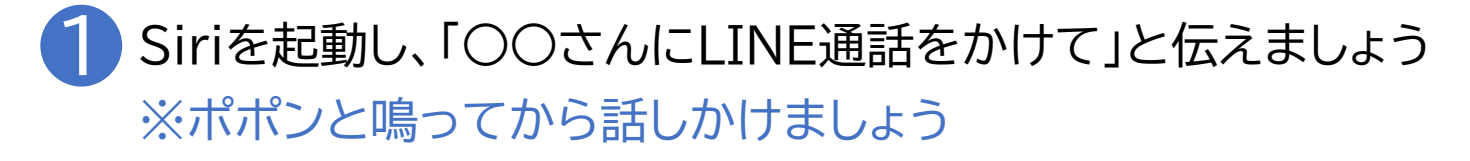

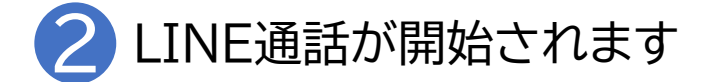

3 LINE通話を切る時は2本指で画面をダブルタップします

注意点はトークを送るときと同じです

●「○○にLINEで通話をかけて」と正確に伝えましょう

2 LINEで登録されている名前を使いましょう

# 1-K Siriを利用したトークの確認のしかた

## Siriでトークの内容を確認することができます

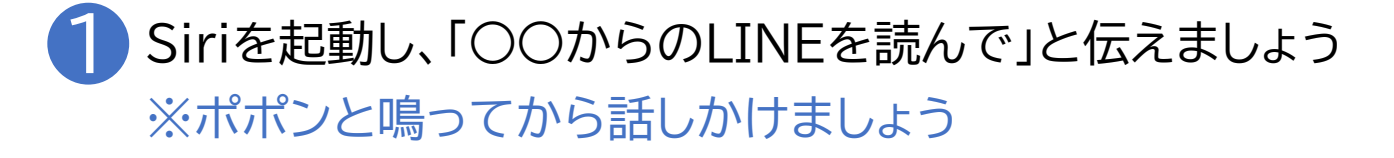

2 最新のメッセージを読みあげます

3「返信しますか?」と聞かれるので、「はい」と答えると返信を作成することができます ※以降の流れはトーク送信と同じです

注意点はトークを送るときと同じです

●「○○のLINEを読んで」と正確に伝えましょう

2 LINEで登録されている名前を使いましょう

1-L トークの確認方法

### 友だちから届いたトークを確認しましょう

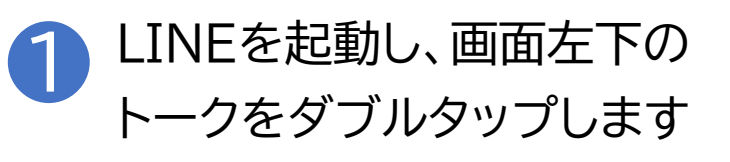

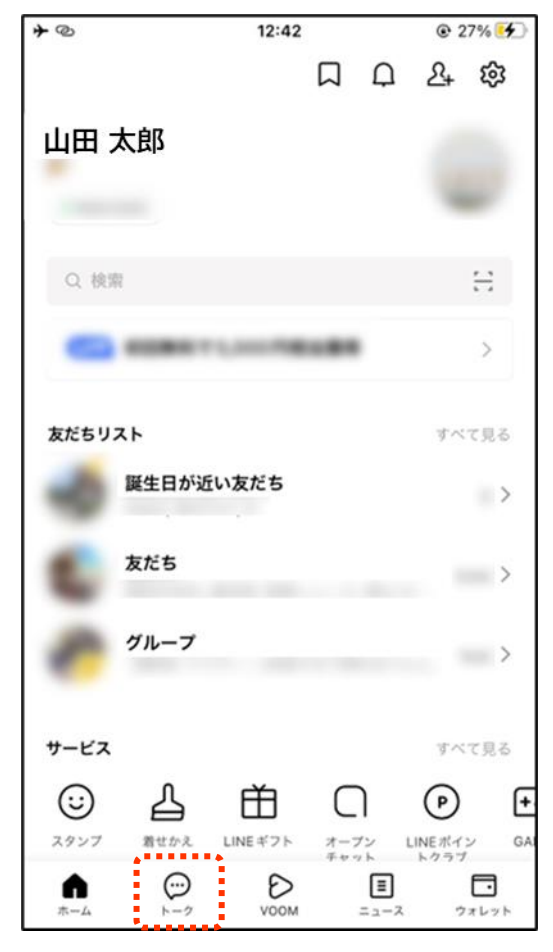

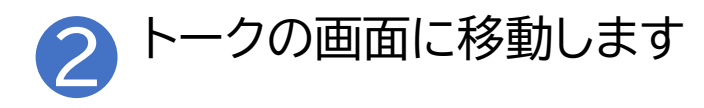

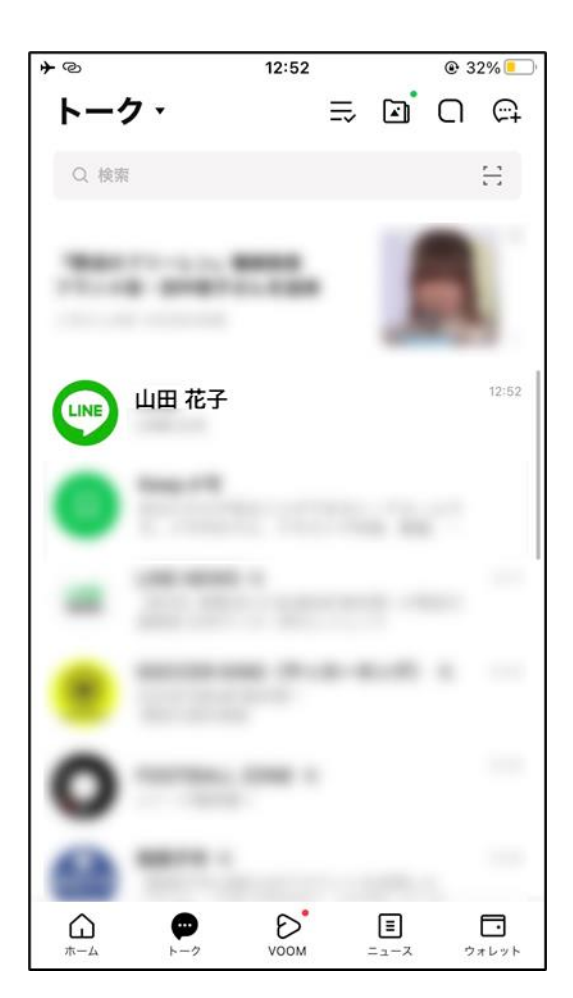

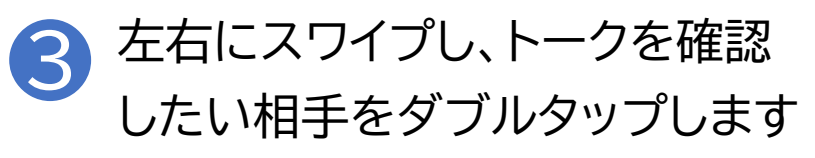

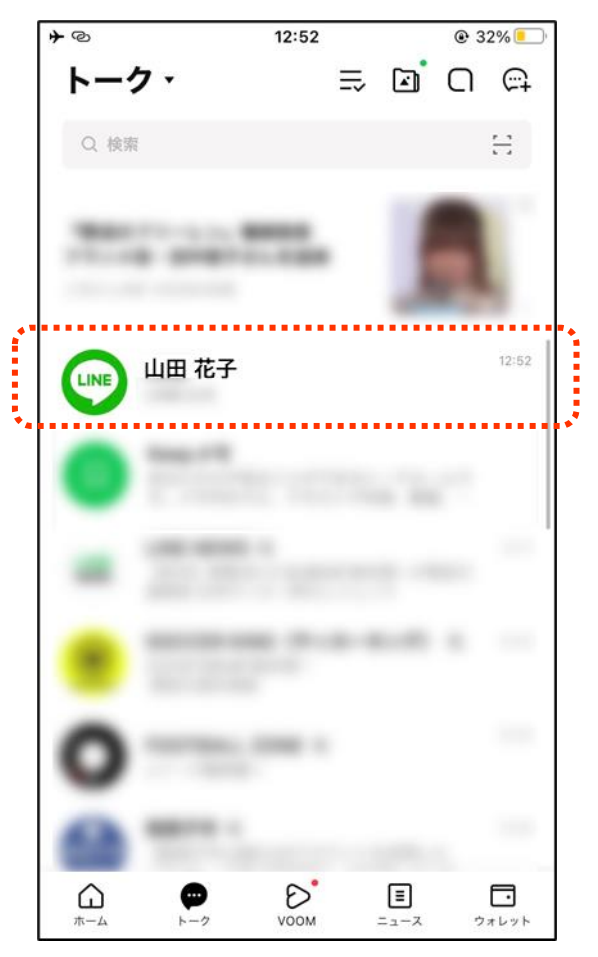

4

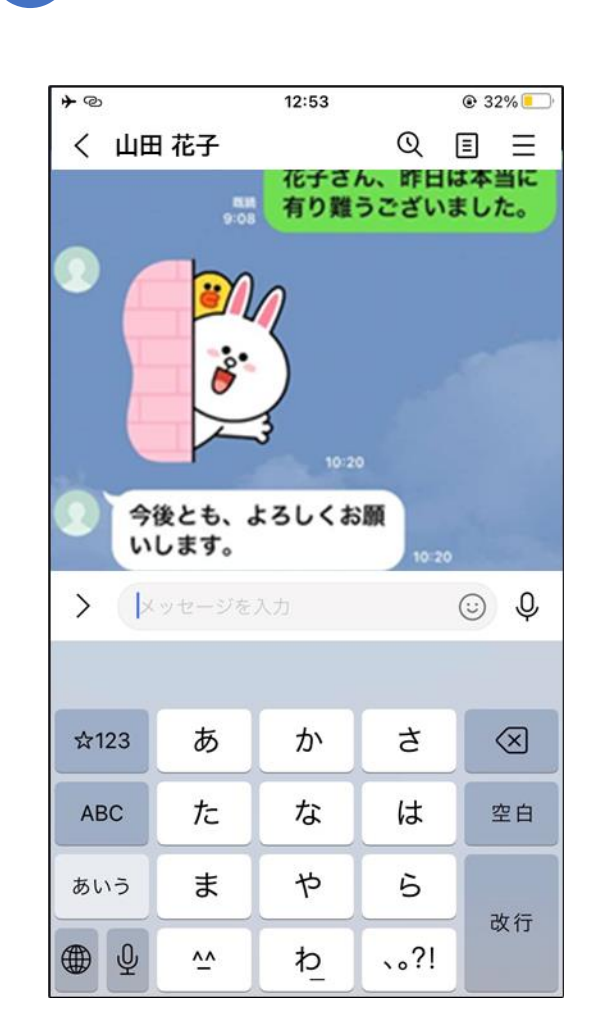

トーク画面が表示されます

※自分が送ったトークが画面右、 相手から送られてきたトークが 画面左に表示されています 友だちからのラインを 確認できる場所のことを トークルームと言います

5

※トーク間はスワイプで も移動できます

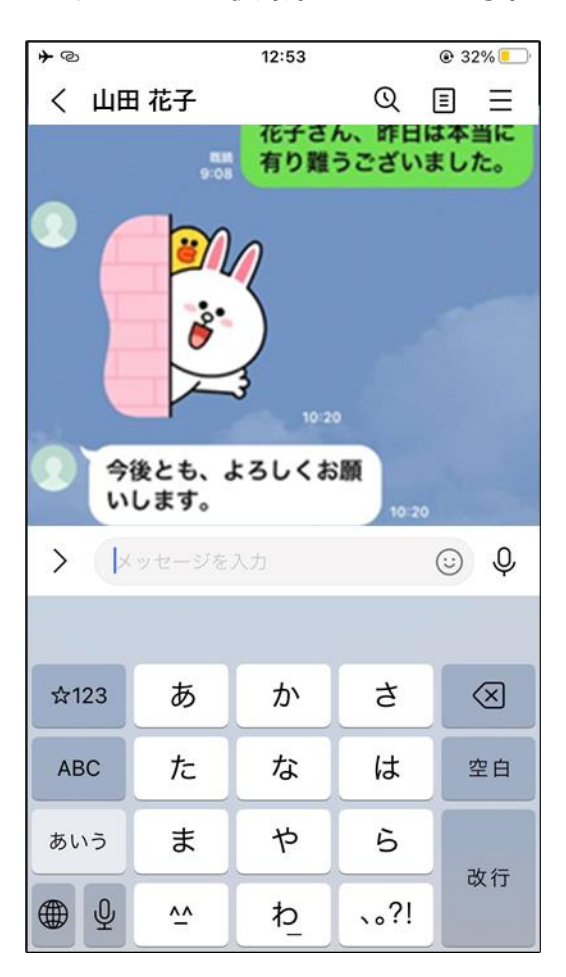

画面の左下をタッチし、読み上げ音

声から最新トークを探します

※トークルームを開いた際の読み 上げ開始位置は一定ではなく、最 新トークのときもあれば、少し前の トークまで戻っている場合もある ため、状況によりタッチとスワイプ で移動し、確認しましょう 一番下に表示されているのが最新 のトークなので、そこを目指して進 んでいくといいでしょう 「ここから未読」と読み上げる時も あります

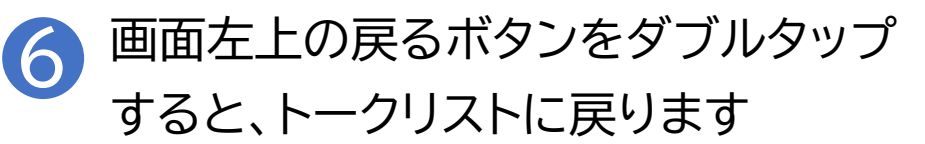

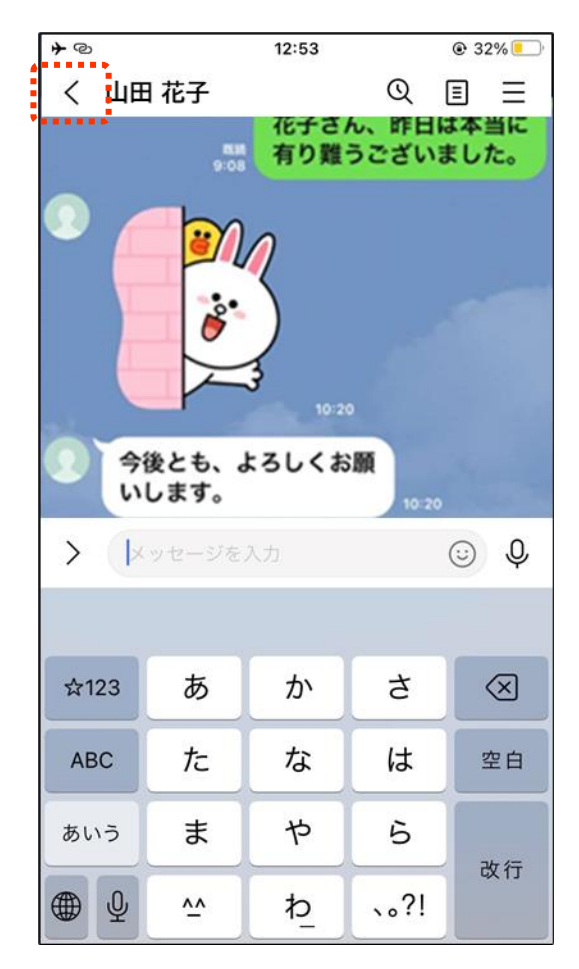

トークルームでのメッセージのやりとり 1-M

#### トークルームからトークを送ることができます

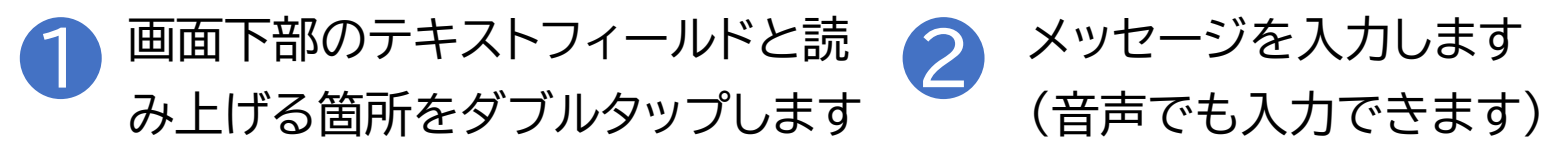

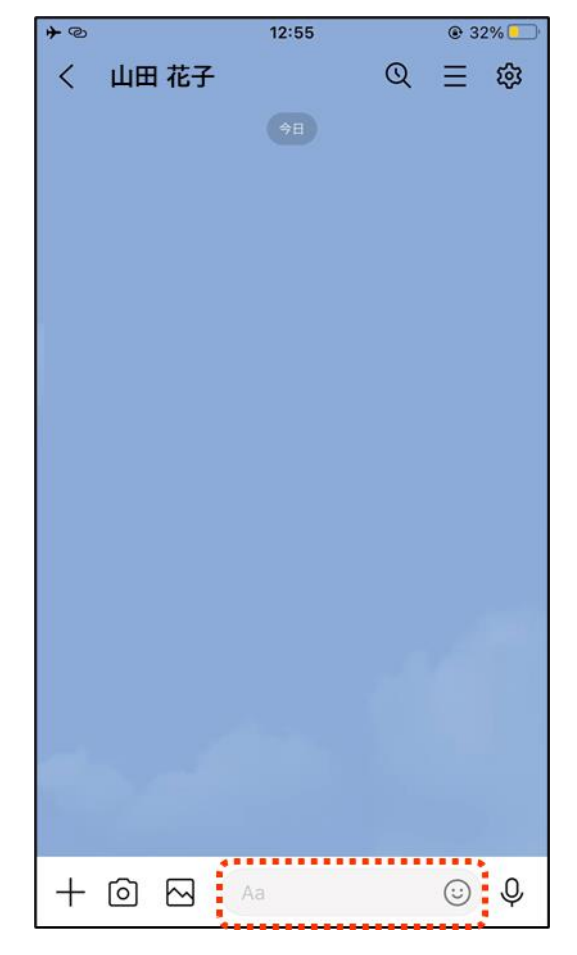

| <b>→</b> @  |             | 12:54    |          | @ 32 <sup>4</sup> | %        |  |  |  |
|-------------|-------------|----------|----------|-------------------|----------|--|--|--|
| < 山田        | 日 花子        |          | Q        | ≡                 | ŝ        |  |  |  |
| (†B         |             |          |          |                   |          |  |  |  |
|             |             |          |          |                   |          |  |  |  |
|             |             |          |          |                   |          |  |  |  |
|             |             |          |          |                   |          |  |  |  |
|             |             |          |          |                   |          |  |  |  |
|             |             | 1, 👸     | <b>)</b> |                   |          |  |  |  |
| )<br>ド<br>し | 日は本当に<br>た。 | ありがとうこ   | ございま     | <b>;;</b>         | >        |  |  |  |
| · · · ·     |             |          |          |                   |          |  |  |  |
| \$122       | *           | <b>b</b> | +        |                   | <b>S</b> |  |  |  |
| ¥ 125       |             | <i>"</i> | c        |                   |          |  |  |  |
| ABC         | た           | な        | は        | 空                 | 白        |  |  |  |
| あいう         | ま           | や        | 6        |                   |          |  |  |  |
| ⊕ Q         | <u>^^</u>   | わ        | 、。?!     | 改                 | 行        |  |  |  |

1-M トークルームでのメッセージのやりとり

. . .

### トークルームからトークを送ることができます

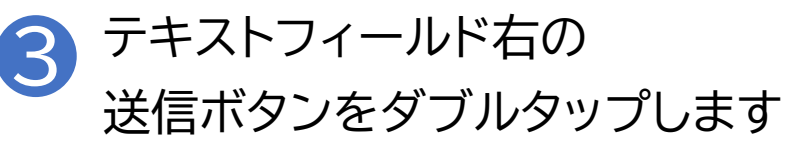

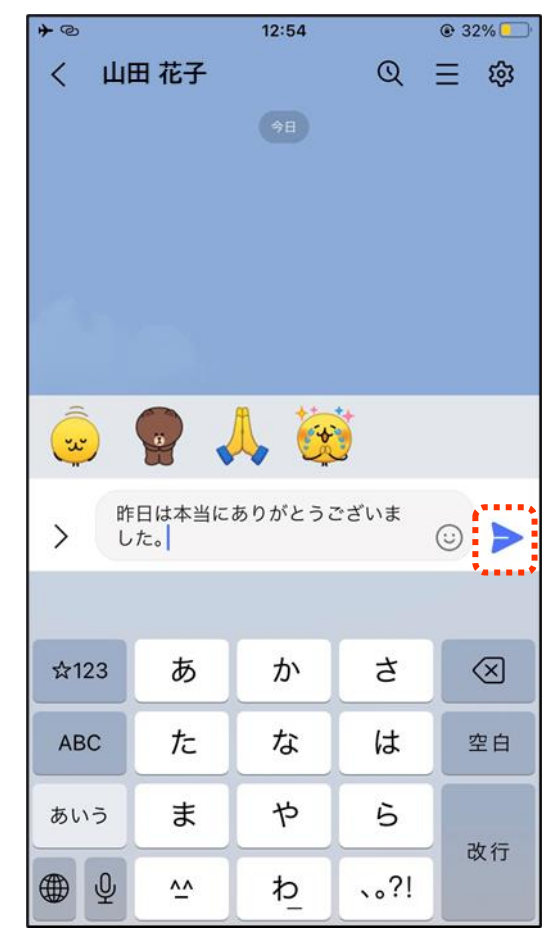

4 左スワイプで戻ると、自分の
 送ったメッセージが確認できます

| <b>≁</b> © |                   | 12:54  |       | @ 32%     |
|------------|-------------------|--------|-------|-----------|
| < 山田       | 1花子               |        | Q     | ≅ \$      |
|            |                   |        |       |           |
|            | 昨日<br>12:54<br>た。 | 日は本当にあ | りがとうご | ざいまし      |
|            |                   |        |       |           |
|            |                   |        |       |           |
|            |                   |        |       |           |
|            |                   |        |       |           |
| > ( ×      | ッセージを、            | 入力     |       | © ₽       |
|            |                   |        |       |           |
| ☆123       | あ                 | か      | đ     | $\otimes$ |
| ABC        | た                 | な      | は     | 空白        |
| あいう        | ŧ                 | Þ      | 5     | み行        |
| ⊕ ⊉        | ~                 | ₽_     | 、。?!  | CX 1J     |

1-N スタンプについて

スタンプについて

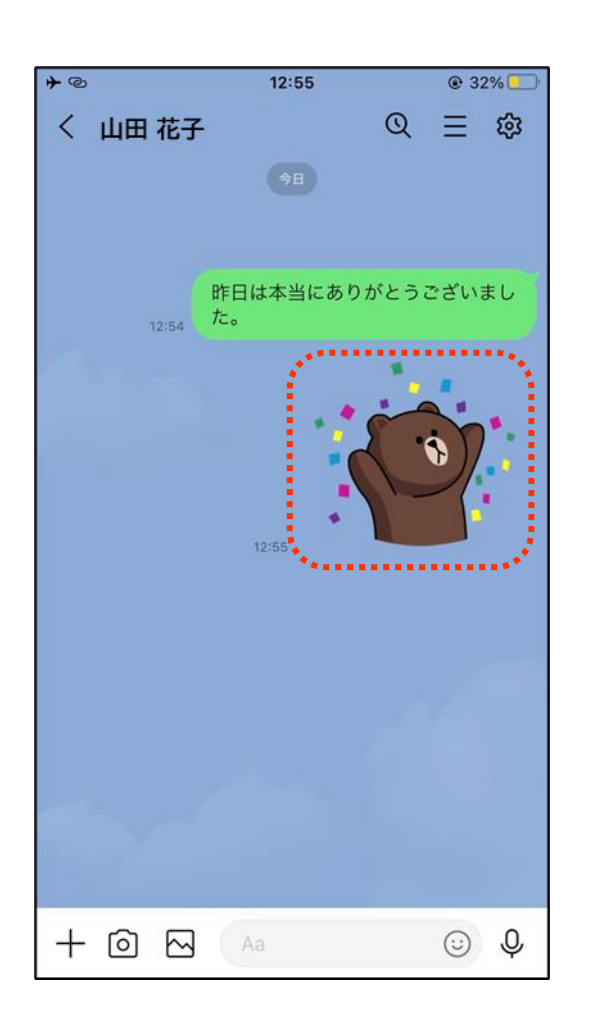

トークでは文字の代わりに絵を送るスタンプという機能があ ります。様々な種類のスタンプがあり、ダイレクトな感情を表 すことができる機能になっていますが、画面読み上げ機能で は「スタンプ」と読み上げるだけになっています。 最初から3種類ほど無料で使えるスタンプセットがついてい ます。スタンプより少し小さめのサイズの絵文字も使用でき ますが、こちらもスタンプと同じく、絵文字と読み上げるのみ です。スタンプに音声が付いた「音声付きスタンプ」というも のもあり、スタンプを送ると相手には絵と音声が送られます。 音声付きスタンプは有料ですが、スタンプショップで数多く 発売されています。スタンプショップは、ホーム画面でスタン プと書かれている箇所をダブルタップすると表示することが できます。

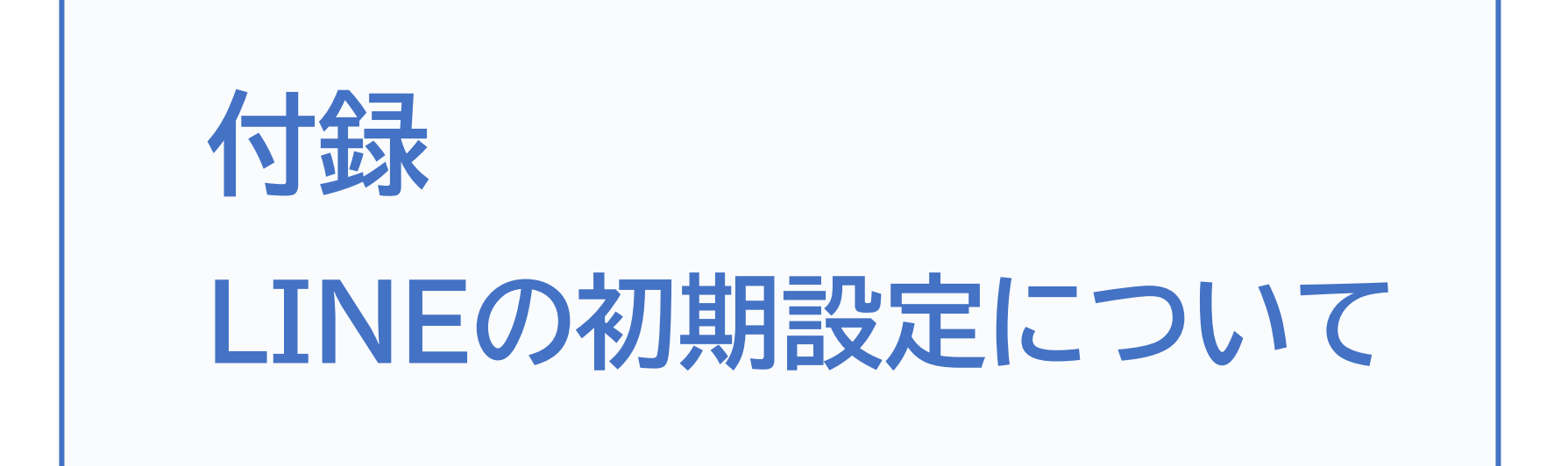

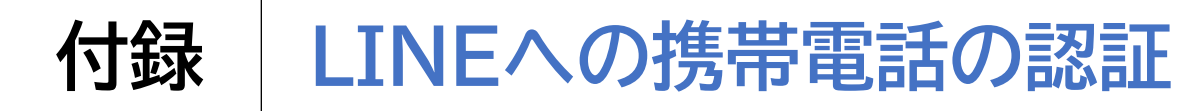

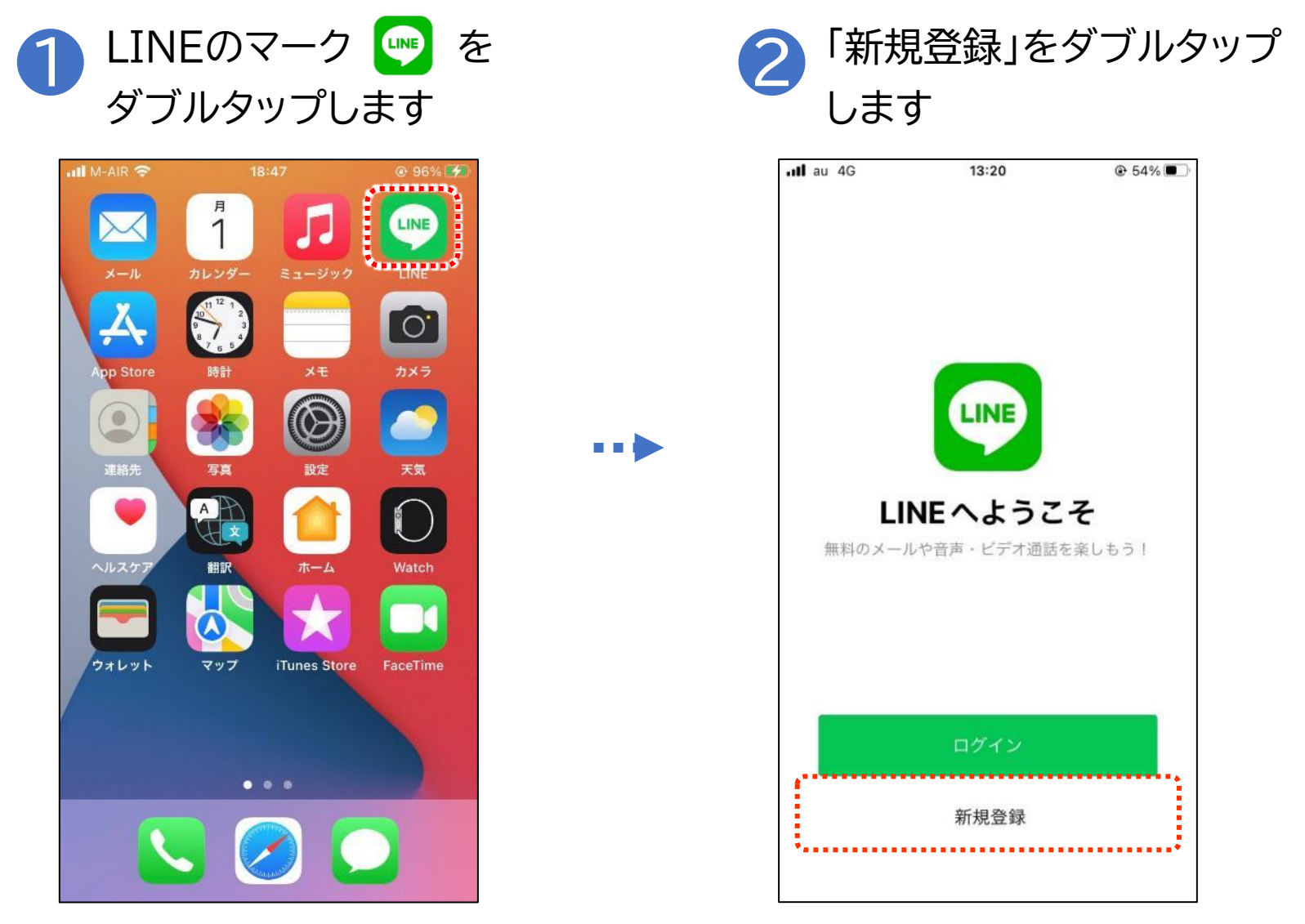

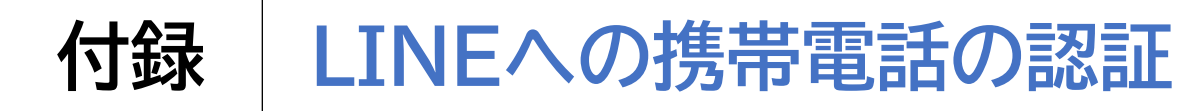

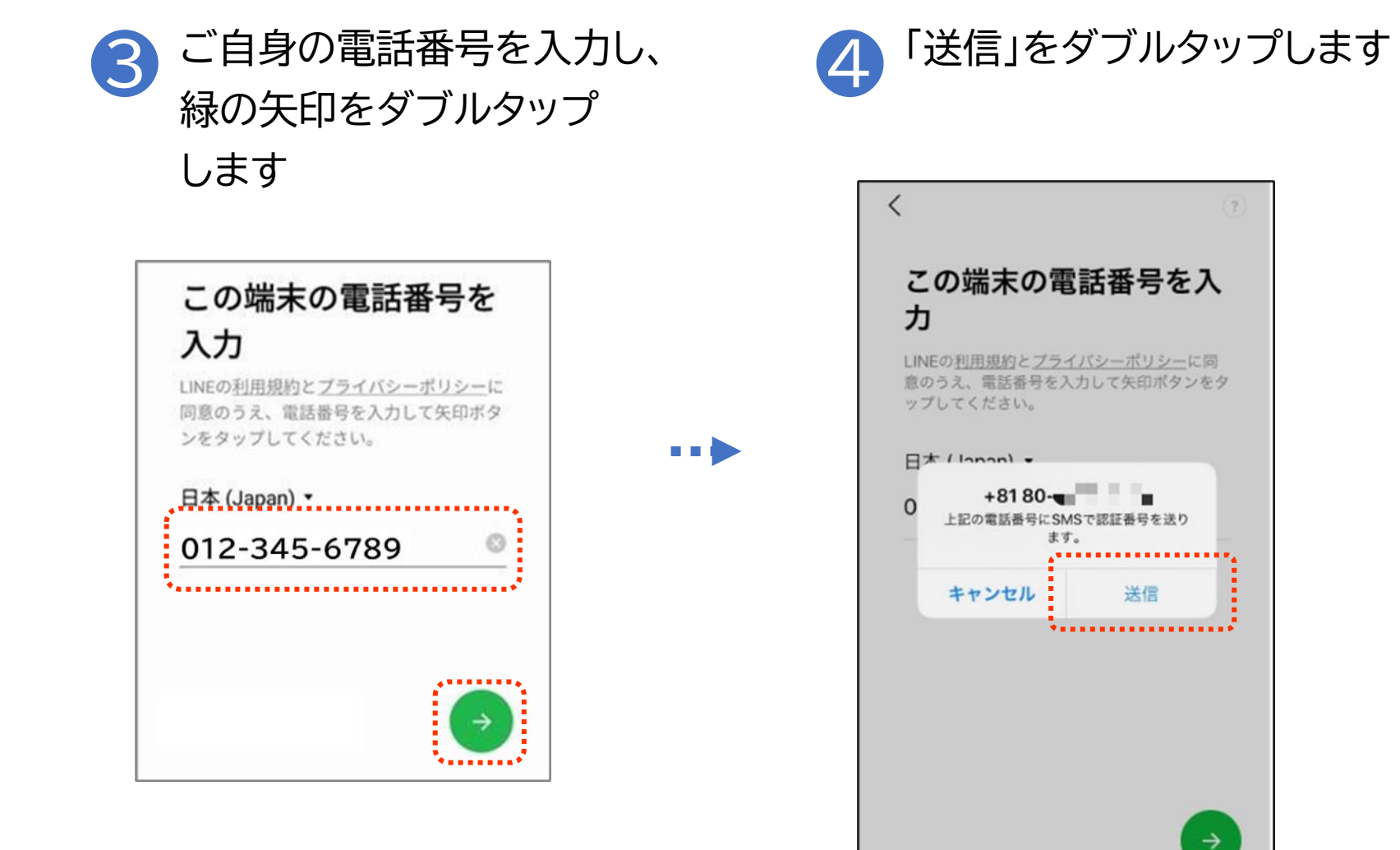

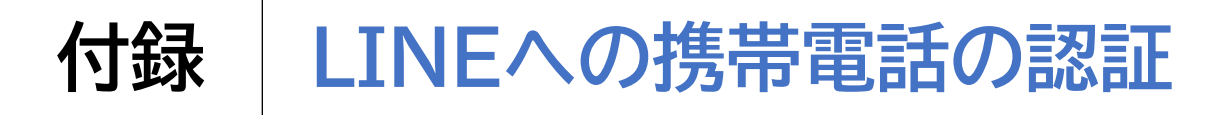

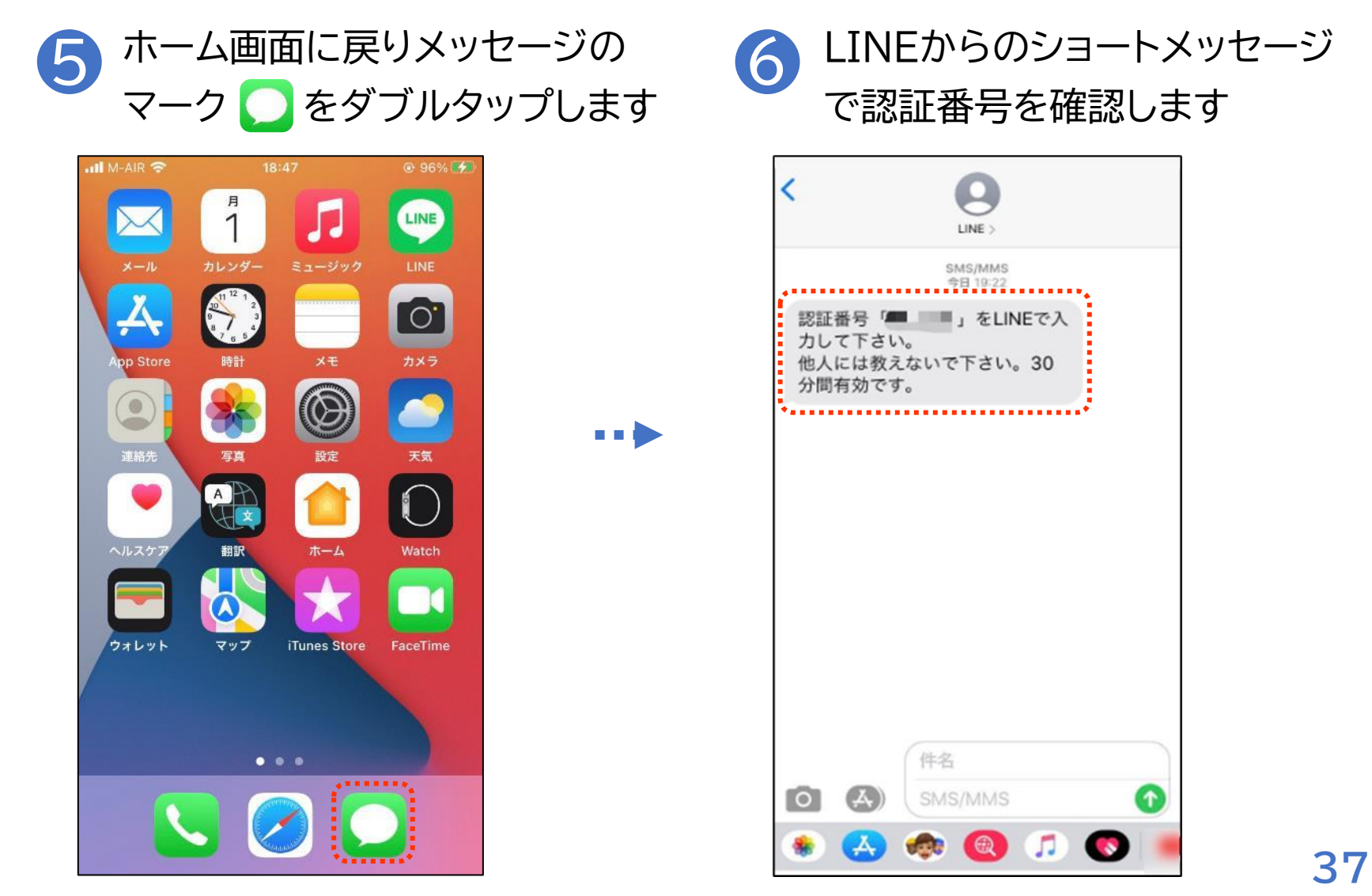

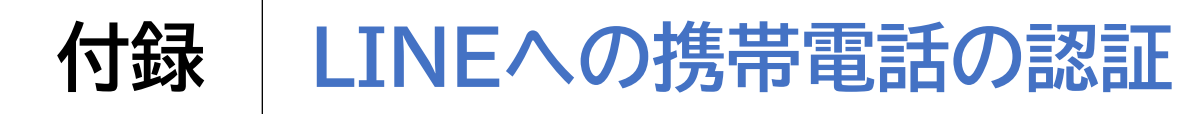

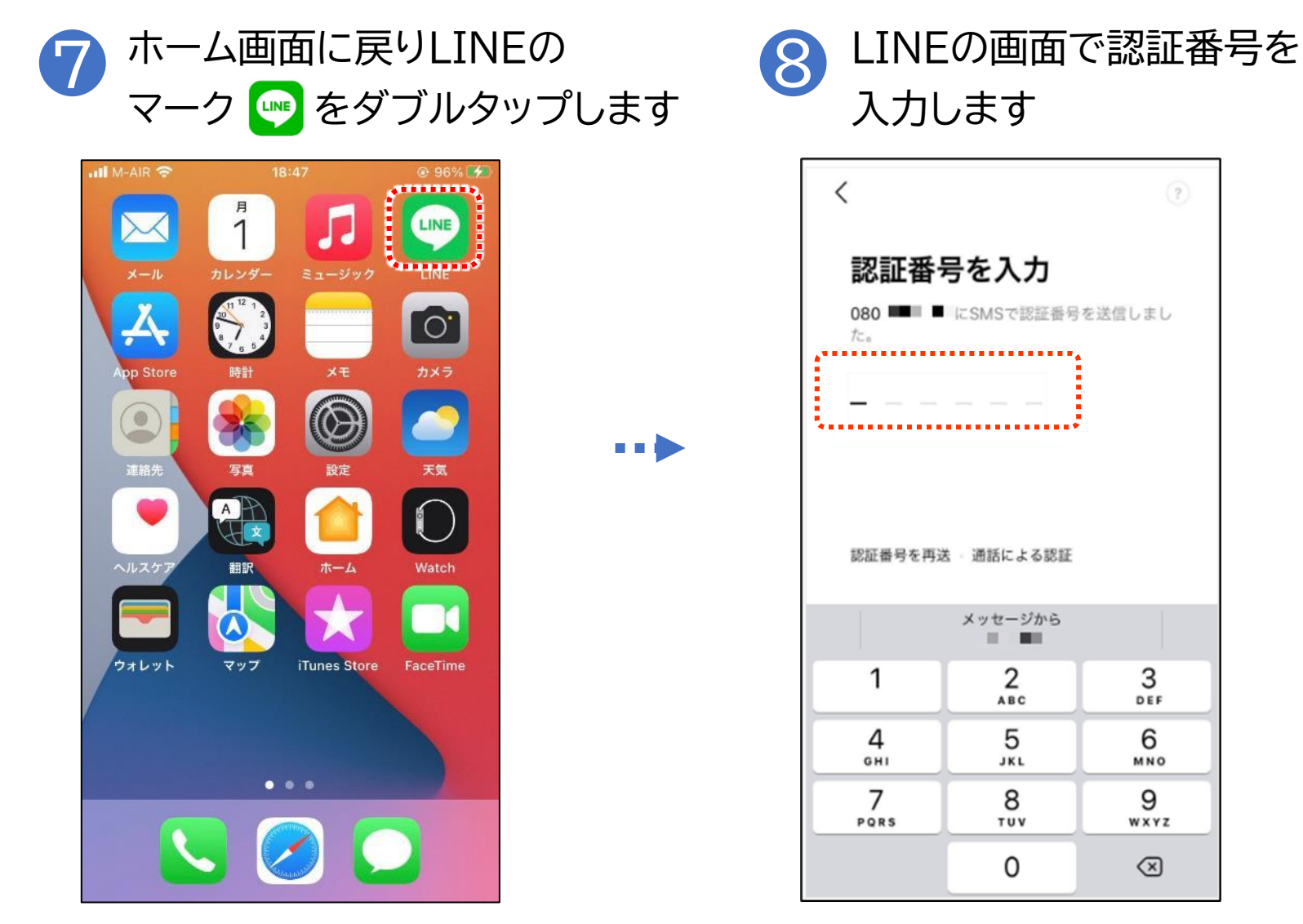

38

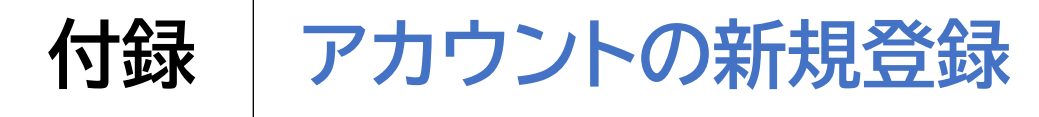

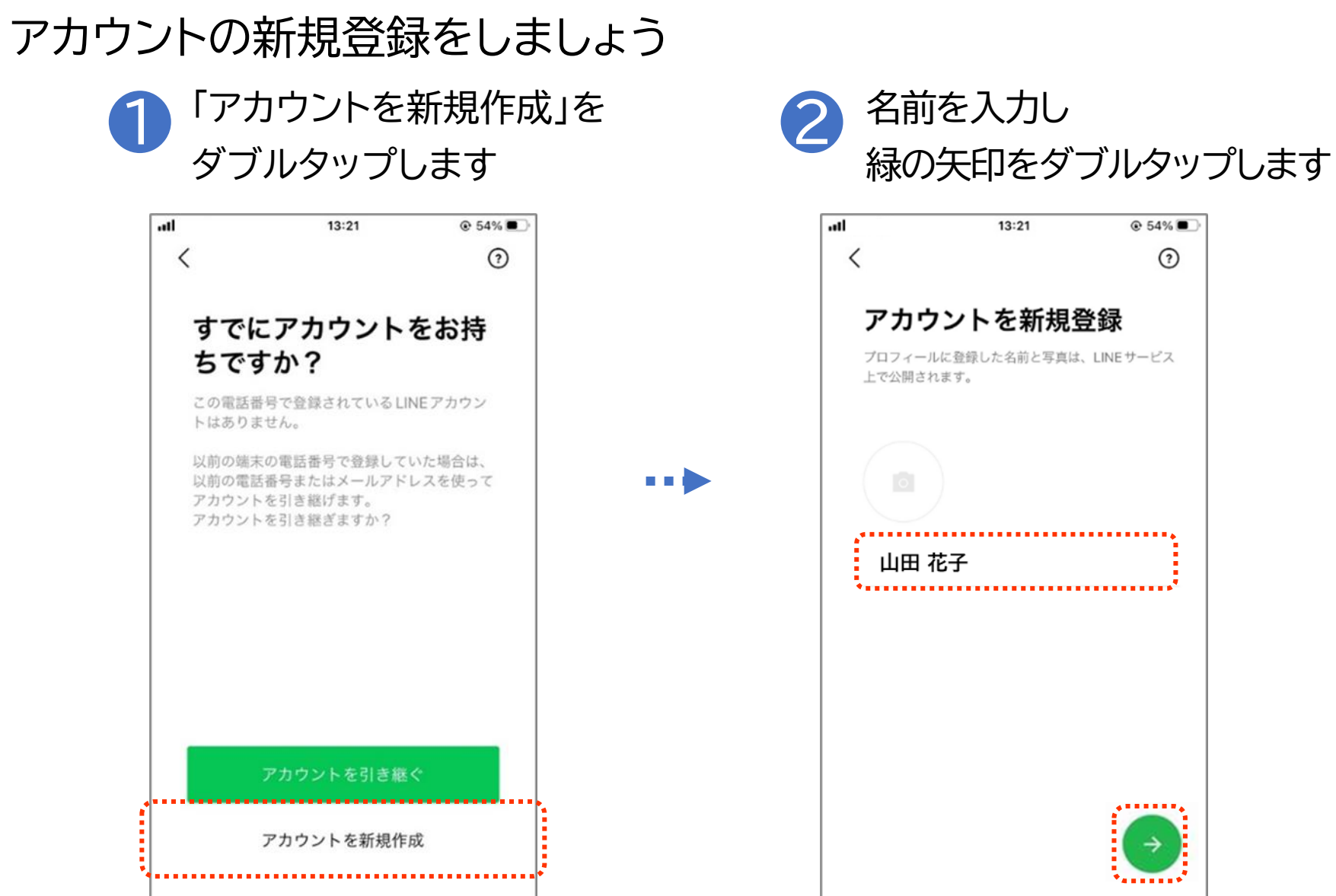

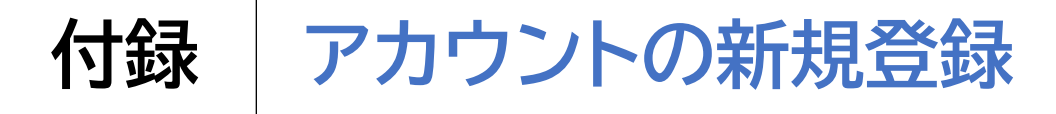

### アカウントの新規登録をしましょう

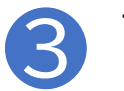

画面で上下に同じ内容を2度 入力し、緑の矢印をタップします

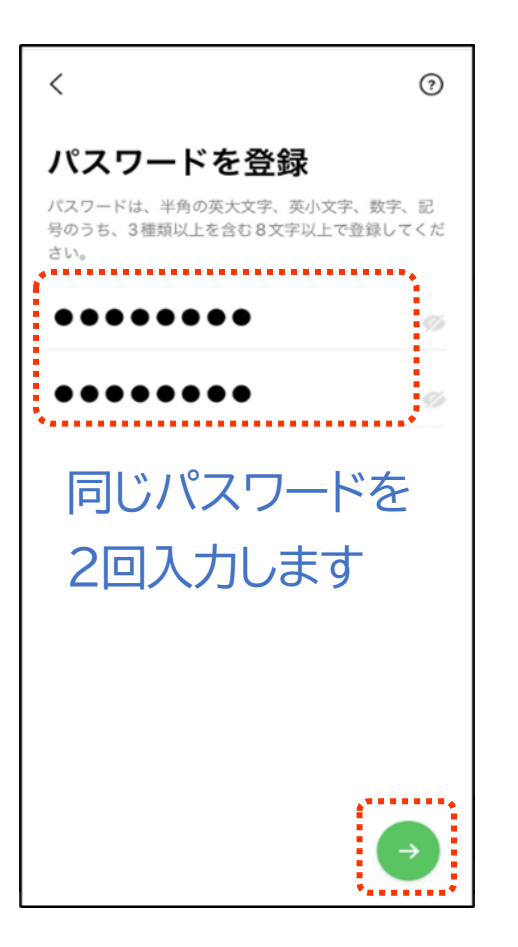

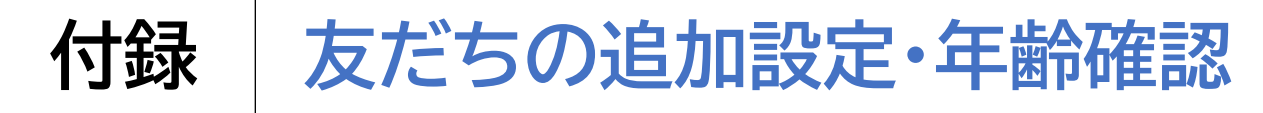

### 友だちの追加設定・年齢確認をしましょう

たんオフにして設定を進めます。

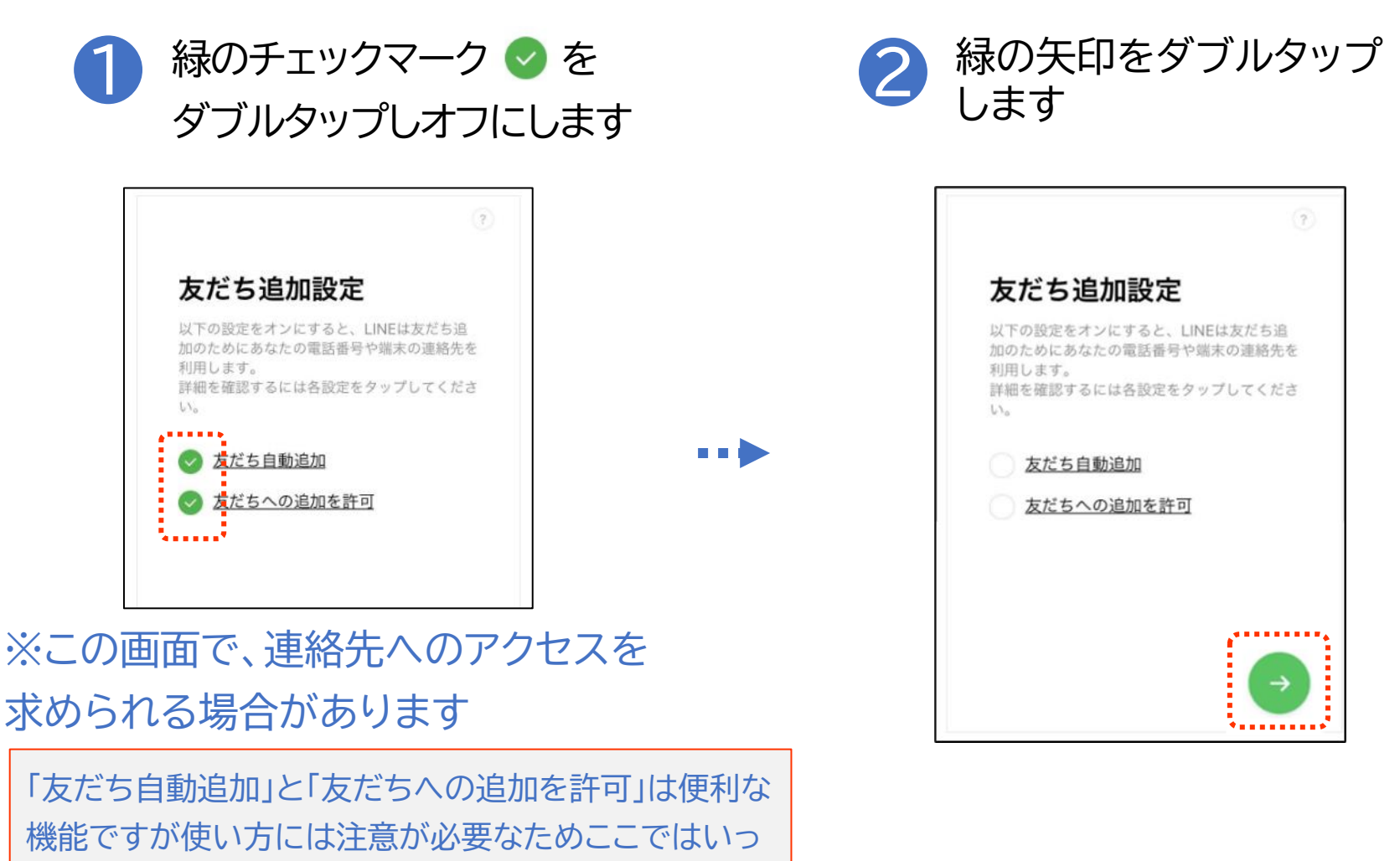

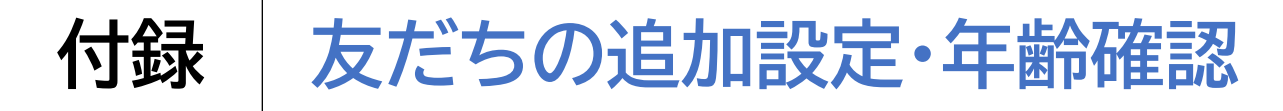

### 友だちの追加設定・年齢確認をしましょう

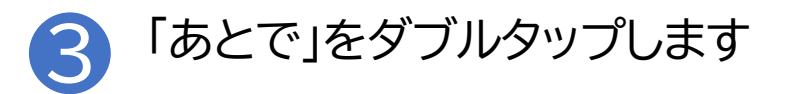

|                               | •        |
|-------------------------------|----------|
| 年齡確認                          |          |
| より安心できる利用環境を提供する)<br>行ってください。 | ため、年齢確認を |
|                               |          |
|                               |          |
|                               |          |
|                               |          |
| SoftBank SoftBank & Z         | 契約の方     |
| Y Y!Mobile/LINEMOをる           | ご契約の方    |
| LINEモパイルをご契約                  | の方       |
| または                           |          |
| その他の事業者をご契約                   | 的の方      |
|                               |          |

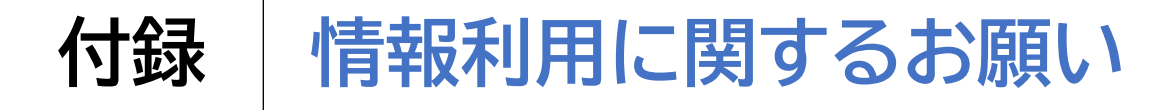

### サービス向上のための情報利用に関する同意は任意です

「同意する」をダブルタップします

| nti au 4G                                                                                                    | 13:23                                                                                           | @ 54% 🔳                                      |
|----------------------------------------------------------------------------------------------------|-------------------------------------------------------------------------------------------------|----------------------------------------------|
| サービス向                                                                                                    | 上のための情報利用に                                                                                      | 関するお願い                                       |
| 0                                                                                                    | 0 💮 0                                                                                           | 0                                            |
| LINEは不正利用の別<br>行うために以下の情<br>動意などのトーク内<br>これらの情報は、U<br>託先にも共有される                                                                        | が止、サービスの提供・関系<br>報を利用します。 友だらと<br>際、適品内容は含みません<br>NE関連サービスを提供する<br>ことがあります。                     | 8、改善や広告配信を<br>このテキストや直像。<br>。<br>会社や当社の業務委   |
| 友だちとのコミュ                                                                                                    | ニケーションに関する                                                                                      | 以下の情報                                        |
| <ul> <li>スタンプ、絵文字</li> <li>トークの相手、日<br/>クセスなどの利用状</li> <li>しNE VOOMの役/<br/>板のみ。同辺情報2</li> <li>形式、コメント機の</li> <li>* 送信取消されたも</li> </ul> | 、エフェクト・フィルター<br>時、原原、データ形式。取<br>況<br>硬内容、周辺等個(「自分の<br>には、投稿日時、投稿された<br>(スタンプ、開発時間等です<br>のも含みます。 | 特徴能やURLへのア<br>iみ」の投稿は周辺情<br>ニコンテンツのデータ<br>っ) |
| 公式アカウントと                                                                                                    | :のトーク内容を含むコ                                                                                     | ミュニケーション                                     |
| LINEが提供して<br>機能の利用状況                                                                                                    | いるブラウザ、保存や打                                                                                     | 共有といった各種                                     |
| *トークルールカ保                                                                                                    | 海ら仕海テレット巡想な神                                                                                    | 一戶倡会 采水制度                                    |
| 6                                                                                                    |                                                                                                 |                                              |

同意しない

#### 2 同意する/しないを選択し、 「OK」をダブルタップします

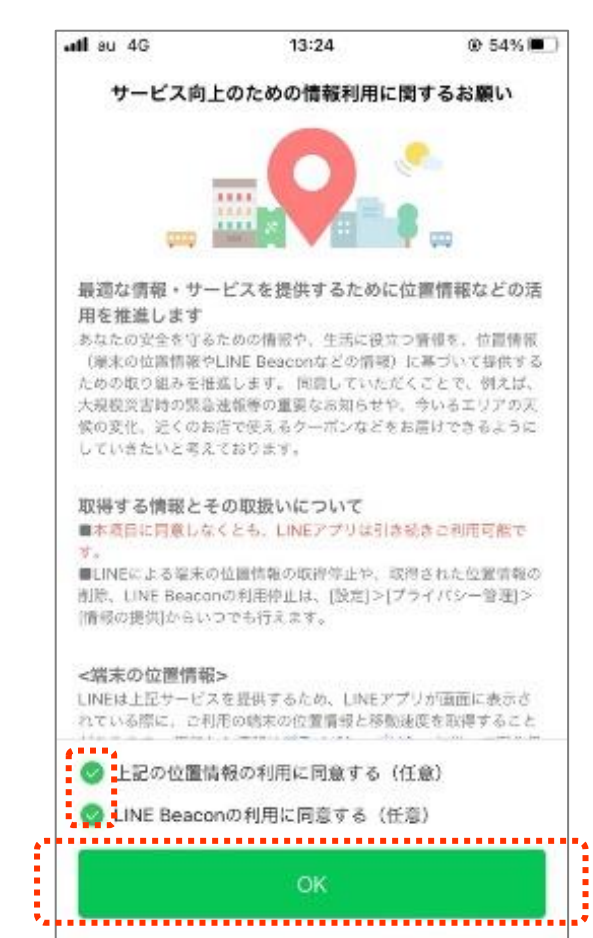